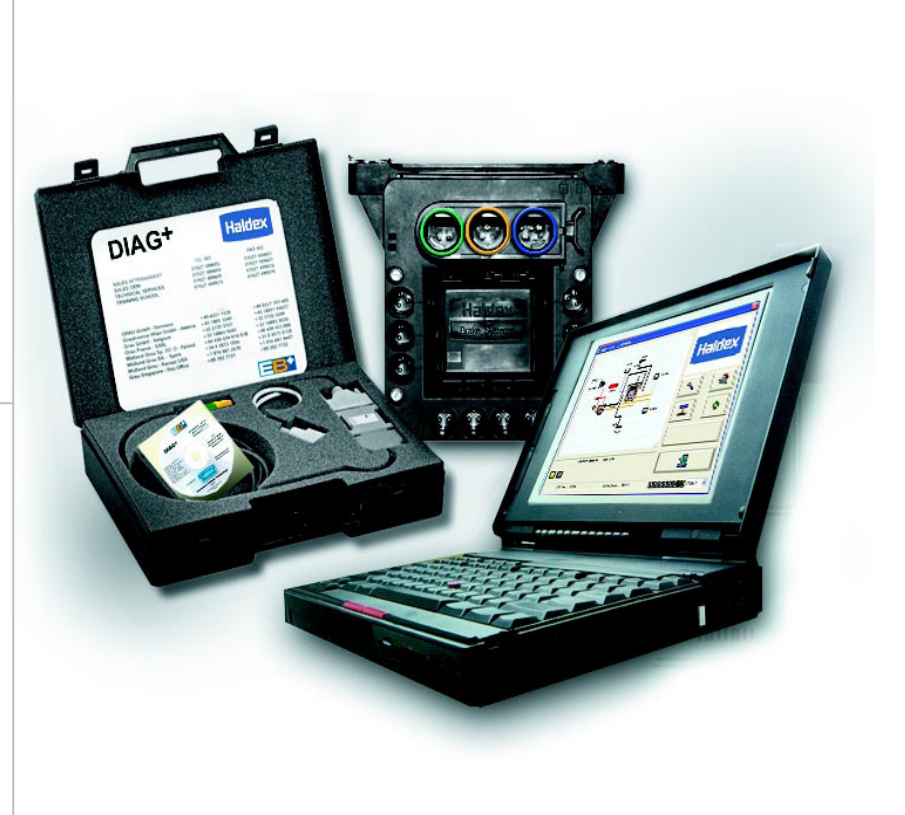

# **DIAG**<sup>+</sup> v 4.14

# NÁVOD K OBSLUZE

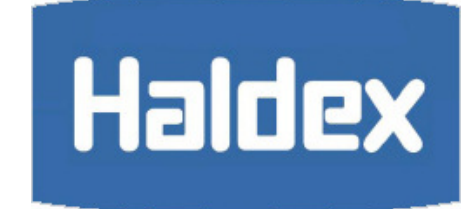

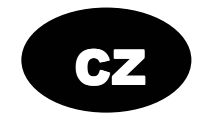

# Obsah

# Uvod

Haldex

| Úvod                                                                                                    | str. 2                                                                                                    |
|----------------------------------------------------------------------------------------------------|----------------------------------------------------------------------------------------------------|
| Minimální systémové nároky                                                                                                    | str. 2                                                                                                    |
| Instalace<br>Hardware<br>Software                                                                                                    | str. 3                                                                                                    |
| Funkce programu DIAG+<br>Připojení k ECU – návěsy<br>Připojení k ECU – přívěsy<br>Varovné displeje<br>Nastavení syst. parametrů<br>Nastavení konfigurace ECU<br>Nastavení parametrů návěsu<br>Nastavení parametrů přívěsu<br>Nastavení přídavných funkcí<br>Nastavení rozměrů kol<br>Test k zjištění počtu zubů<br>Nastavení varovné kontrolky<br>Všeobecné informace o přívěsu<br>Uložení parametrů z ECU na disk | str. 4<br>str. 5<br>str. 6<br>str. 7<br>str. 7<br>str. 10<br>str. 11<br>str. 12<br>str. 17<br>str. 17<br>str. 17<br>str. 18<br>str. 19 |
| Tisk formuláře - návěsy<br>Nastavení varovné kontrolky<br>EBS na návěsu                                                                                                    | str. 20<br>str. 21                                                                                                    |
| Čtení/mazání diagn. kódů<br>Čtení detailních<br>diagnostických kódů<br>Čtení senzorů opotřebení                                                                                                    | str. 22<br>str. 23<br>str. 24                                                                                                    |
| brzdového obložení<br>Čtení historie úprav                                                                                                    | str. 25                                                                                                    |
| Čtení systémových tlaků,<br>rychlostí a systémového napětí                                                                                                    | str. 26                                                                                                    |
| Provedení testu End-of-Line                                                                                                    | str. 27                                                                                                    |
| Protokol testu End-of-Line                                                                                                    | str. 30                                                                                                    |
| Diagnostika – chybové kódy                                                                                                    | str. 31                                                                                                    |
| Chybová hlášení                                                                                                    | str. 34                                                                                                    |

Díky programu **DIAG+** můžete použitím standardního PC číst a mazat diagnostické kódy, zadávat údaje do elektroniky (ECU) EB+ systému a provádět testy End-of-Line.

PC adapter je hardware, který umožňuje komunikaci mezi běžným počítačem a různými diagnostickými přípojkami. Pro připojení k počítači slouží počítačový kabel (9 a 25 pólový) do portu RS232 a přídavný kabel pro připojení adaptéru k EB<sup>+</sup> ECU systému. Může být použit také převodový kabel USB – COM (doporučený typ "Roline" (RS 450-3238).

Parametry vozidla jsou uloženy v EB<sup>+</sup> ECU. Zůstanou proto uložené i v případě výpadku proudu.

Pozn.: Použitý adaptér pro EB<sup>+</sup> se liší od adaptéru pro ABS.

### Minimální systémové požadavky

Minimální požadavky na PC nebo notebook jsou:

| Procesor:   | 486 nebo lepší          |
|-------------|-------------------------|
| RAM:        | 8 MB (16 MB doporučeno) |
| Pevný disk: | 20 MB                   |
| Monitor:    | 640 x 480 VGA           |

MS Windows 95, 98, ME, XP, NT a 2000.

Dále je nutná CD jednotka, aby bylo možné nainstalovat software a sériový port na připojení adaptéru.

# Instalace

### **Hardware**

Balení **DIAG**<sup>+</sup> je složeno z adaptéru, připojovacích kabelů a kufříku.

Na adaptéru je umístěna multifunkční dioda, která ukazuje správnou funkčnost přístroje:

Červená: ukazuje, že zdroj 24 V napětí je připojen k EB<sup>+</sup> ECU.

Zelená: Úspěšný transport dat.

**Pozn.:** V průběhu spojení dioda bliká červeno zeleně.

### Možnost připojení č. 1

Konektor (1) opatrně zasuňte do portu COM a dotáhněte šroubky. Zelený konektor (2) zasuňte do zástrčky na ECU s označením "DIAGN" směrem "nahoru".

### Možnost připojení č. 2

Konektor (1) opatrně zasuňte do portu COM a dotáhněte šroubky. Zelený konektor (2) zasuňte do diagnostické zástrčky na rámu návěsu.

EB<sup>+</sup> systém napájejte napětím 24 V přes ISO 7638. Nyní musí dioda na adaptéru svítit červeně. Pokud ne, zkontrolujte připojení.

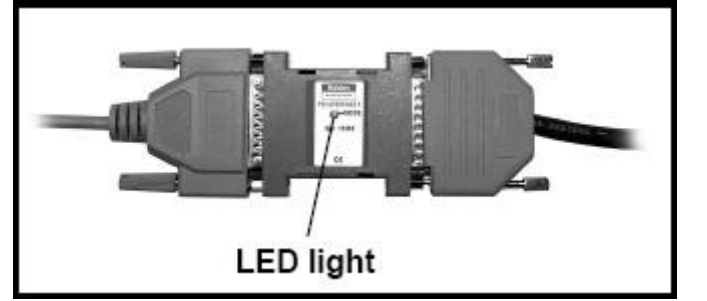

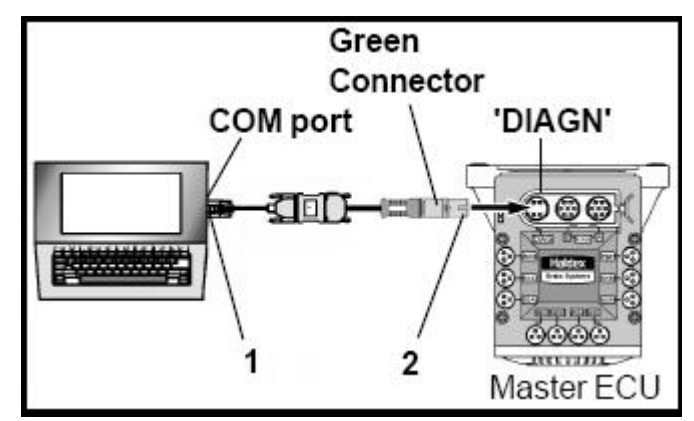

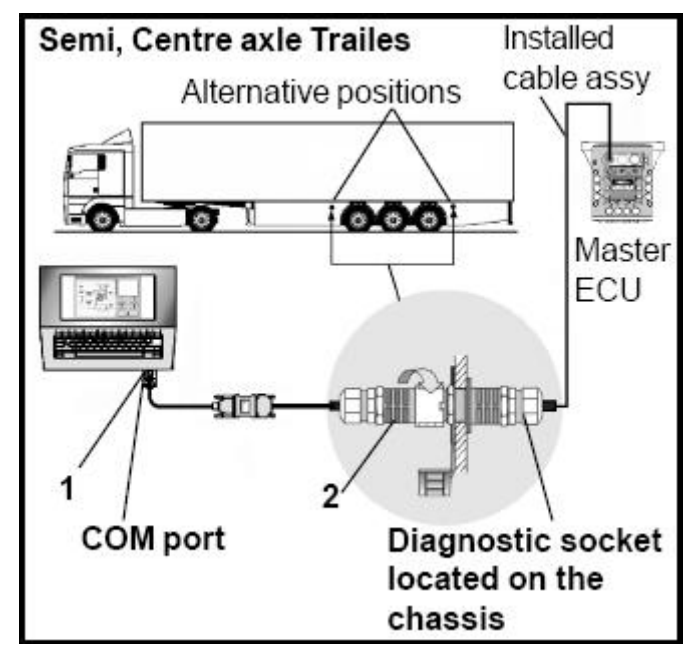

### Software

**Pozn.:** Software je možno nainstalovat i bez kabelů DIAG<sup>+</sup>, potom ale nejsou k dispozici žádné udaje.

Aktivujte počítač, vložte CD DIAG<sup>+</sup> do mechaniky, pokračujte podle instrukcí na obrazovce.

**Pozn.:** Aby bylo možno pracovat s EB<sup>+</sup> musí být připojeny kabely a musí být připojeno napájení ISO7638.

Program je nainstalován do následujícího adresáře:

### C:\Program Files\Haldex\Diag+

Kde jsou nainstalovány ještě násl. podsložky:

C:\Program Files\Haldex\Diag+\DTC Reports C:\Program Files\Haldex\Diag+\ECU Setup files C:\Program Files\Haldex\Diag+\EOLT Reports

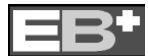

Tímto je instalace ukončena. Instalační CD uschovejte na bezpečném místě pro případ přeinstalování programu.

### <u> Připojení ECU – návěsy</u>

Připojte všechny požadované přípojky k ECU:

3 – Napájení ISO 7638 ..... 4 – Tlakový spínač PSW .. Minimum **5** – Senzor S1A ..... nutné pro 6 – Senzor S1B ..... 2S/2M systém 7 – Senzor S2A 8 - Senzor S2B **9** – AUX 1 10 – AUX 2 **11** – AUX 3 Podrobnosti na str. 12 12 – AUX 4 **13** – AUX 5 14 – Záložní napájení ISO 1185 (24N)

**Pozn.**: Je možné používat DIAG<sup>+</sup> software k nastavení parametrů pouze s připojeným napájením ISO 7638, tzn. bez připojení dalších konektorů 4 – 14. Diagnostické kódy jsou ale staženy a při konečné instalaci vozidla musí

být znovu smazány.

Napojte EB<sup>+</sup> ECU. V průběhu sebekontroly zobrazuje systém následující funkce:

- 1 Varovná kontrolka EBS na návěsu se rozsvítí a zůstane svítit.
- 2 Modulátory na krátkou dobu odvzdušní.

Ve stejnou dobu bliká dioda červeno zeleně, což signalizuje napájení z ECU.

Do programu DIAG<sup>+</sup> vstoupíte po kliknutí na ikonu (**15**) umístěné na ploše. Objeví se "hlavní obrazovka" (**16**) (Chybové obrazovky jsou vysvětleny na str. 6).

### Porozumění hlavní obrazovce:

- 17 Okno prohlížeče
- 18 Okno videa
- 19 EOLT ("End-of-Line Test")
- 20 Resetování ECU
- 21 Ukončení programu DIAG<sup>+</sup>
- 22 Ukazatel varovného světla
- 23 Čtení, nastavení a programování ECU
- 24 Čtení, mazání diagnostických chybových kódů (DTC)
- 25 Ukazatel zvoleného portu
- 26 Verze rozhraní
- 27 Verze programu EB<sup>+</sup> ECU
- 28 Ukazatel celkově ujeté vzdálenosti
- **29 –** Číslo podvozku

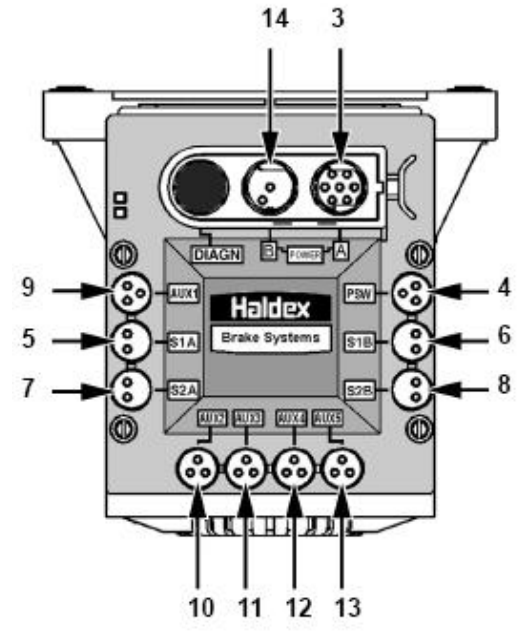

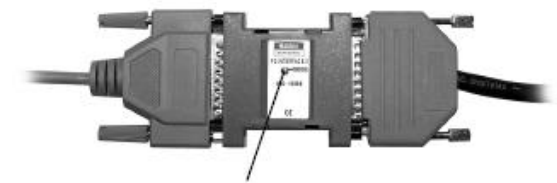

Red/Green LED

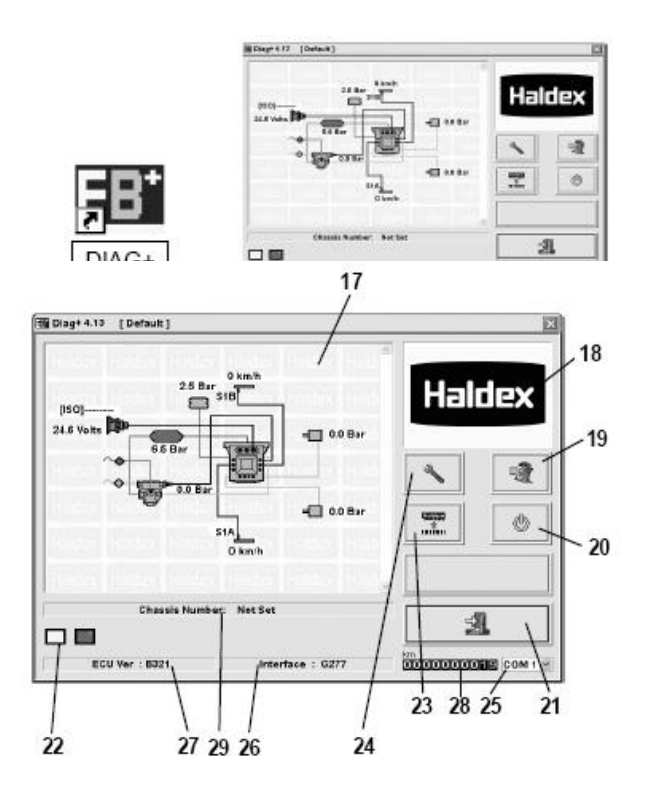

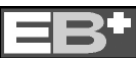

### Připojení ECU – přívěsy

Připojte všechny požadované přípojky k ECU:

3 – Napájení ISO 7638...... 4 – Spojovací kabel 5 – Tlakový spínač PSW.... 6 – Senzor S1A ..... Minimum 7 – Senzor S1B ..... nutné pro 8 – Senzor S2A ..... 4S/3M systém **9** – Senzor S2B ..... **10** – AUX 1 **11** – AUX 2 **12** – AUX 3 Podrobnosti na str. 7 **13** – AUX 4 14 – AUX 5 – Není dostupný

Připojit všechny požadované přípojky k přídavnému ECU:

4 – Spojovací kabel je nezbytně nutný

**Pozn.**: Je možné používat DIAG<sup>+</sup> software k nastavení parametrů pouze s připojeným napájením ISO 7638 a propojovacím kabelem (mezi hlavním a přídavným ECU), tzn. bez připojení dalších konektorů 5 – 14. Diagnostické kódy jsou ale staženy a při konečné instalaci vozidla musí být znovu smazány.

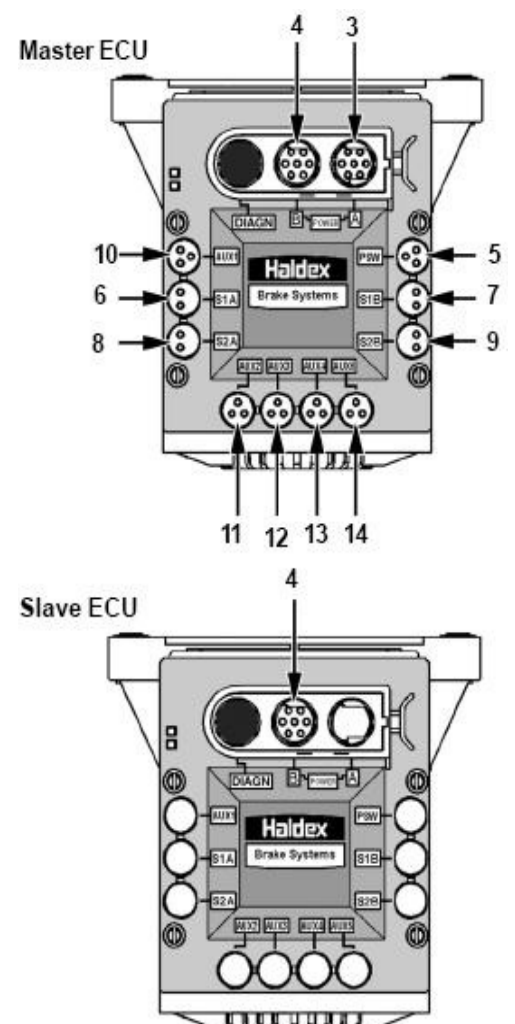

Po vstupu do programu se objeví "hlavní obrazovka" (na podrobnější popis se podívejte na str. 6)

| 2.5 Bar 0 kmh<br>S18    | Haldex |
|-------------------------|--------|
| 21.8 Volts              |        |
| Chassis Number: Not Set |        |

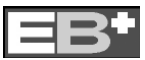

### Haldex

### Varovné displeje

Blikající "varovný symbol" znamená systémové varování EB<sup>+</sup>. Toto upozornění se střídá s jedním z následujících symbolů.

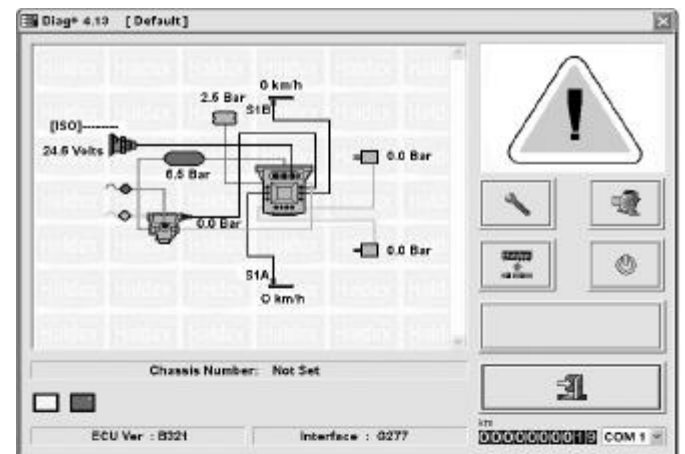

Blikající symbol "klíče" znamená "**Aktivní**" chybový diagnostický kód.

Klikněte na tlačítko abyste přečetli nebo diagnostické chybové kódy.

(**24**), vymazali

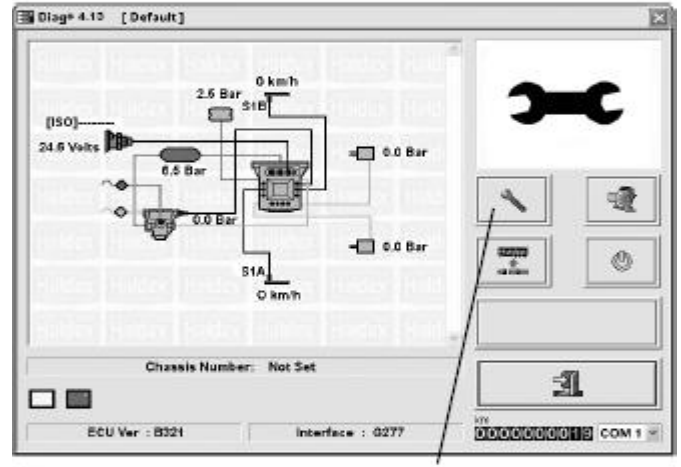

Blikající symbol "manometru" znamená, že tlak v nádrži klesl pod 4,5 baru.

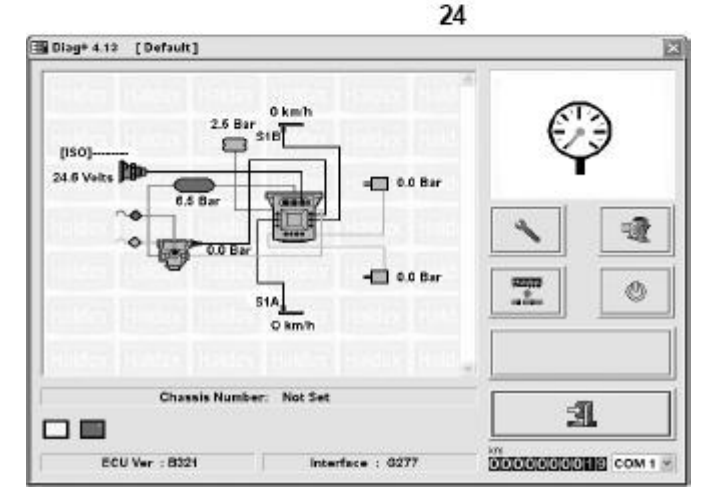

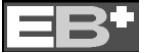

# Nastavení systémových parametrů

Po kliknutí na políčko (23) se objeví následující obrazovka.

### Vysvětlení symbolů

30 – Otevřít uložená data z pevného disku Pozn.: Aby bylo možno přečíst tyto

soubory musíte kliknout na ikonu (32)

- 31 Přečíst konfigurační data z ECU Pozn.: Aby bylo možno přečíst tyto soubory musíte kliknout na ikonku č. (32)
- 32 Úprava a nastavení dat <u>z</u> ECU
- 33 Uložit data z ECU na disk
- 34 Nahrát upravená data do ECU
- 35 Vytisknout aktuální nastavení ECU
- 36 Zavřít menu "Programování ECU"

Pro úpravy parametrů ECU klikněte na tlačítko (32) 🟁 .

Objeví se následující obrazovka.

### Vysvětlení symbolů

- 37 Nastavení ECU konfigurace plánek
- 38 Otevřít tabulku zatížení (tlaky)
- **39** Zobrazit informace o návěsu
- 40 Nastavení příslušenství
- 41 Nastavení velikosti kol
- 42 Nastavení varovné kontrolky
- 43 Zavřít menu "ECU nastavení".

## Nastavení konfigurace ECU

Klikněte na políčko (37)\*22 a objeví se následující obrazovka.

a) 2M - mod. za sebou (pravá a levá str.) b) 1M

- c) 2M mod. na nápravu
- d) 2M nesloučené modulátory
- e) 3M přívěs
- f) 3M návěs

Vpravo nahoře je označená vybraná konfigurace modulátorů. Mezi nimi se přepínáte šipkami. Na stranách 8–9 najdete podrobnější nastavení. K vybrání

odpovídajícího nastavení klikněte na jeden z obrázků na levé straně. Na pravé straně se poté objeví vybrané ECU nastavení s náhledem.

Pro potvrzení klikněte na políčko 🖉.

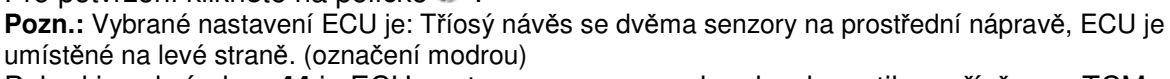

Pokud je vybrán box 44 je ECU nastaveno na provoz bez brzd. ventilu u přívěsu, s TCM. Pokud je vybrán box 45 je ECU nastaveno na provoz s brzdovým ventilem u přívěsu, s REV. Pokud je zaškrtnut box 46 funkce zátěžového regulátoru dostupná společně s ABS na záložní napájení (ISO1185 (24V). Pokud je zaškrtnut box 47 jsou všechny nápravy s automatickým zdvihem aktivovány až při rozjezdu nad 7 km/h. Díky tomu může být i na prázdném vozidle proveden test na brzdových valcích.

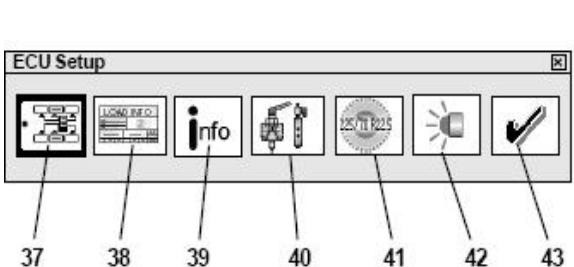

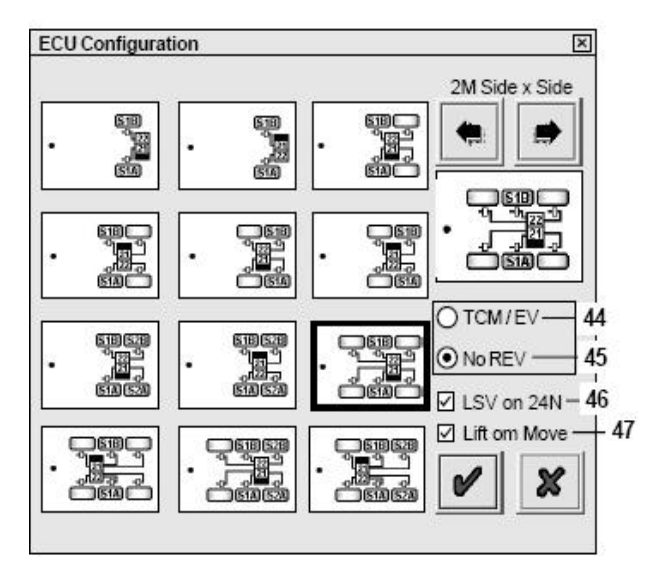

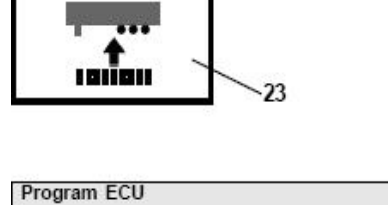

30

31

32

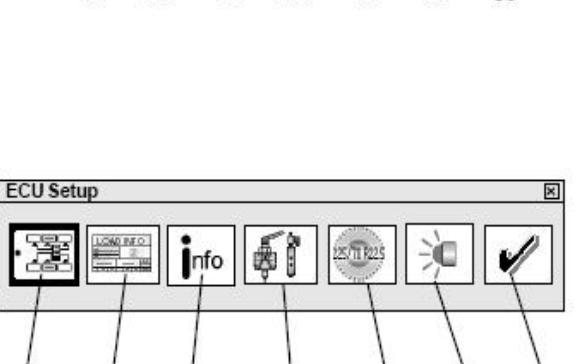

33

34

35

36

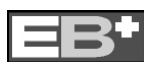

### Haldex

### Konfigurační schéma pro 1M

Konfigurační schéma pro 2M - modulátor na nápravu

**Pozn.:** ECU může být vlevo, vpravo, vpředu nebo vzadu.

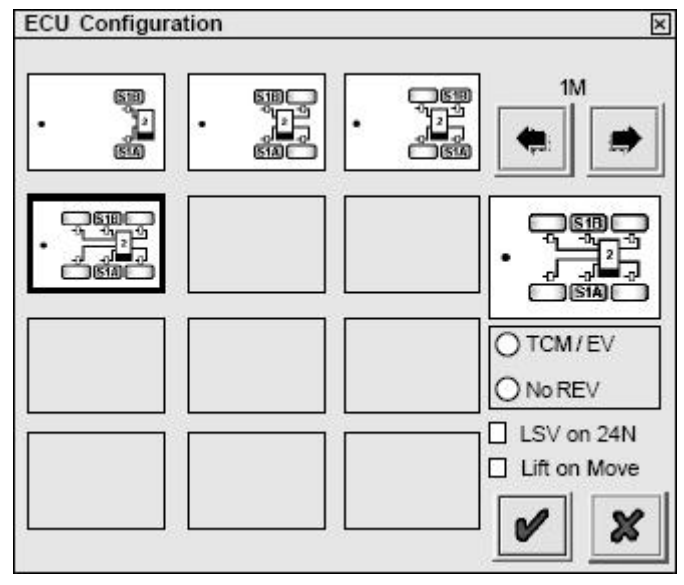

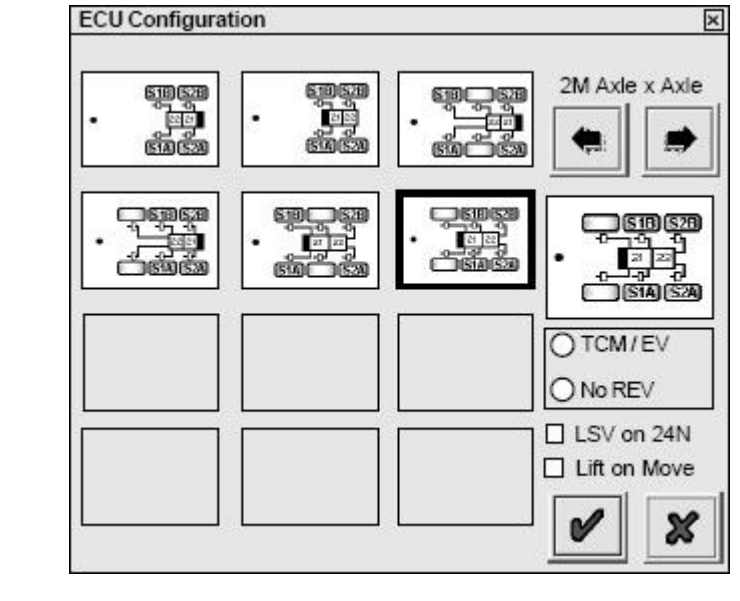

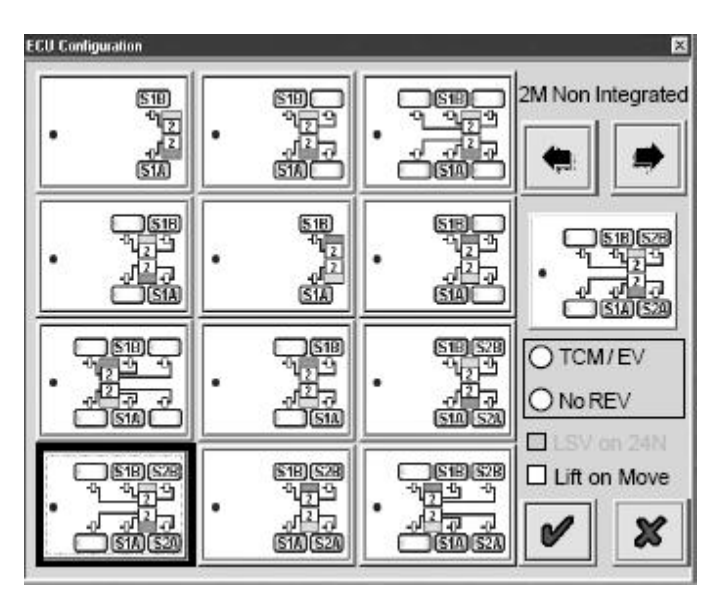

Konfigurační schéma pro 2M - nesloučené modulátory

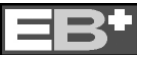

### Konfigurační schéma pro 3M - vleky

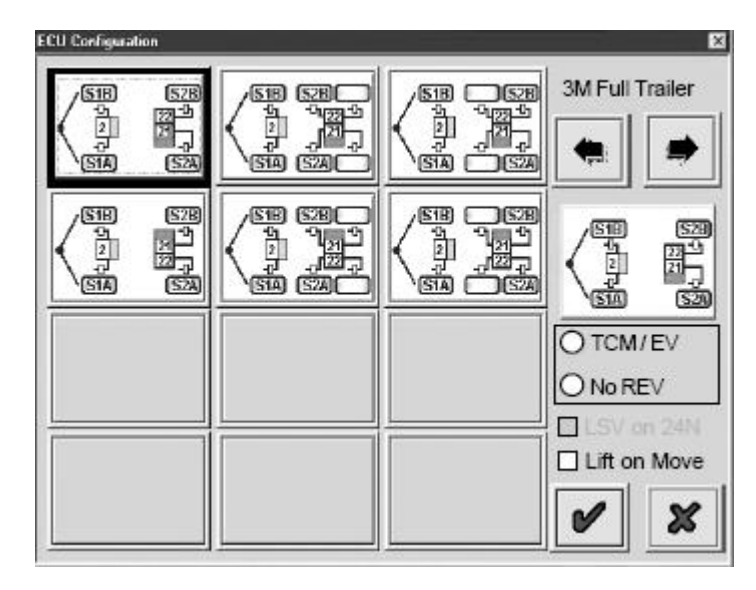

Konfigurační schéma pro 3M (2 ECU)

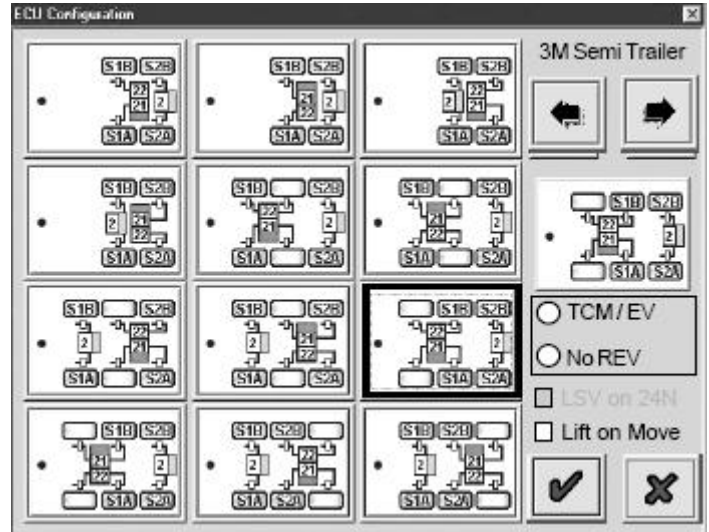

Pro potvrzení klikněte na tlačítko 🖉.

Objeví se následující obrazovka.

|   |            |         |     |      | up | LCO Sell |
|---|------------|---------|-----|------|----|----------|
| 1 | - <u>`</u> | 25/1825 | 67  | Info |    | 靋        |
|   | ×          | and A   | \$î | Înfo |    | 酈        |

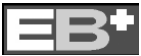

### Haldex

### Haldex

### Nastavení parametrů návěsu

Klikněte na tlačítko

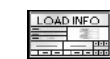

Pro nastavení parametrů návěsů se zobrazí dana obrazovka (vpravo).

Na obrazovce se objeví standardní nastavení hodnot (1 až 5 a 10 až 12), které se zadají podle tabulky brzdových výpočtů.

Označením příslušného boxu je možno přepisovat hodnoty nebo je možno pohybovat se pomocí klávesy TAB box po boxu.

Uvedený příklad ukazuje hodnoty zadané z tabulky brzdových výpočtů HALDEX (dole). **Pozn.:** Pokud jsou vyžadovány hodnoty **6,7,8,9** je nutno nejprve označit box USE (použít).

| 6 √Use | PP1 (Control) | 1.60 | 7 | PP1 (Delivery) Laden | 1.20 |
|--------|---------------|------|---|----------------------|------|
| 8 VUse | PP2 (Control) | 3.00 | 9 | PP2 (Delivery) Laden | 2.60 |

Pokud je vyžadována hodnota "**P-Limit**", musí se označit políčko USE. Tato hodnota nastavuje tlak v brzdových válcích. Musí být minimálně 5 barů. Tento údaj se nedá vyčíst z tabulky. Standardní nastavení je 8,5 barů.

Pro uložení hodnot klikněte na tlačítko 🖉.

Graf ukazuje závislost vstupního brzdového tlaku (INPUT) na tlaku výstupním (OUTPUT).

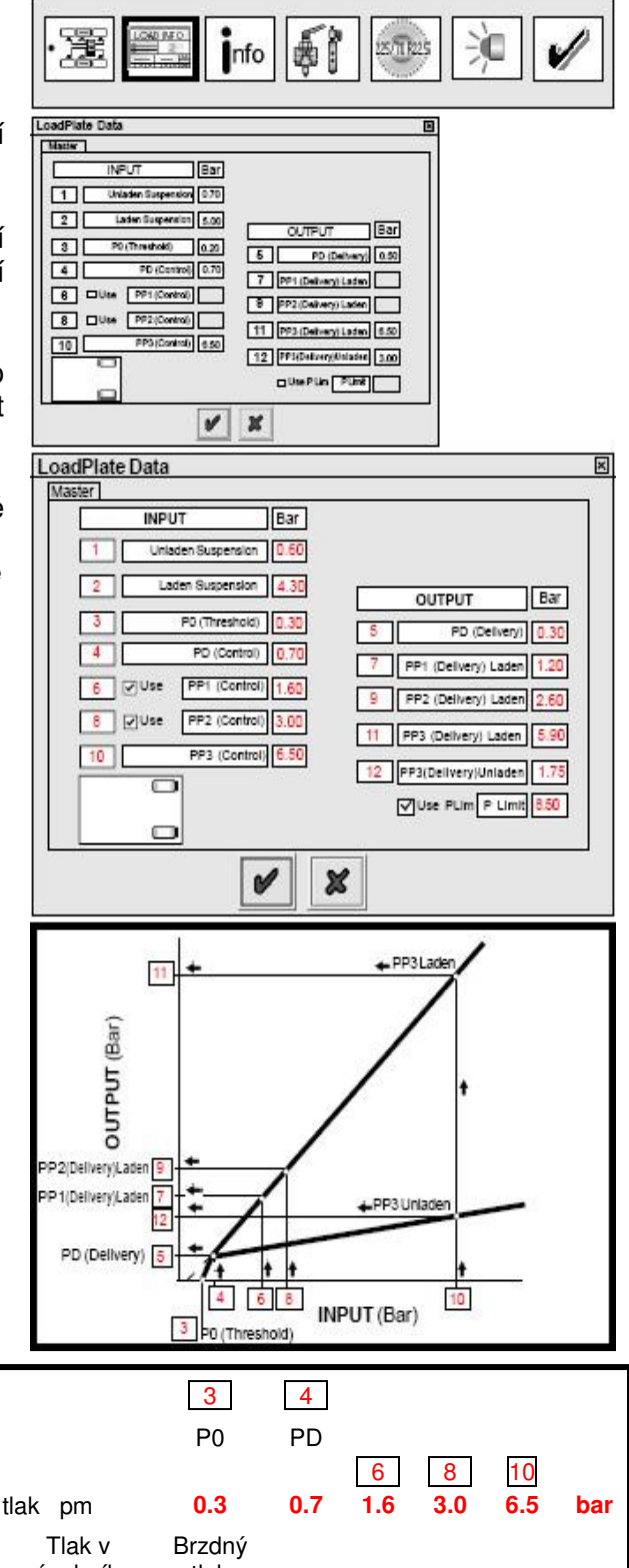

Tabulka brzdových výpočtů HALDEX Vstupní data pro EBS-Modulátor EB+:

|     |                                  |                                  |                            |                               |                               | P0                       | PD  |                 |                 |                  |     |
|-----|----------------------------------|----------------------------------|----------------------------|-------------------------------|-------------------------------|--------------------------|-----|-----------------|-----------------|------------------|-----|
|     | Ovládací tla                     | k pm                             | 6.50 bar                   | Ovládací <sup>-</sup>         | tlak pm                       | 0.3                      | 0.7 | 6<br><b>1.6</b> | 8<br><b>3.0</b> | 10<br><b>6.5</b> | bar |
| Osa | Zatížení<br>nápravy<br>(prázdné) | Tlak v<br>zásobníku<br>(prázdné) | Brzdný<br>tlak<br>(prázd.) | Zatížení<br>nápravy<br>(plné) | Tlak v<br>zásobníku<br>(plné) | Brzdný<br>tlak<br>(plné) |     |                 |                 |                  |     |
|     | (kg)                             | (bar)                            | (bar)<br>12                | (kg)                          | (bar)<br>2                    | (bar)                    | 5   | 7               | 9               | 11               |     |
| 1   | 1150                             | 0.6                              | 1.75                       | 8000                          | 4.30                          | 0.0                      | 0.3 | 1.2             | 2.6             | 5.9              | bar |
| 2   | 1150                             | 0.6                              | 1.75                       | 8000                          | 4.30                          | 0.0                      | 0.3 | 1.2             | 2.6             | 5.9              | bar |
| 3   | 1150                             | 0.6                              | 1.75                       | 8000                          | 4.30                          | 0.0                      | 0.3 | 1.2             | 2.6             | 5.9              | bar |

Pozn.: Údaje 6,7,8 a 9 jsou závislé na brzdových výpočtech (bubnové brzdy, kotoučové brzdy)

### Nastavení parametrů přívěsů

Pro nastavení parametrů přívěsů se zobrazí následující obrazovka (vpravo).

Na obrazovce se objeví standardní nastavení hodnot hlavního a přídavného ECU, které se zadají podle tabulky brzdových výpočtů.

Uvedený příklad ukazuje hodnoty zadané z tabulky brzdových výpočtů HALDEX .

Pro uložení hodnot klikněte na tlačítko 🖉.

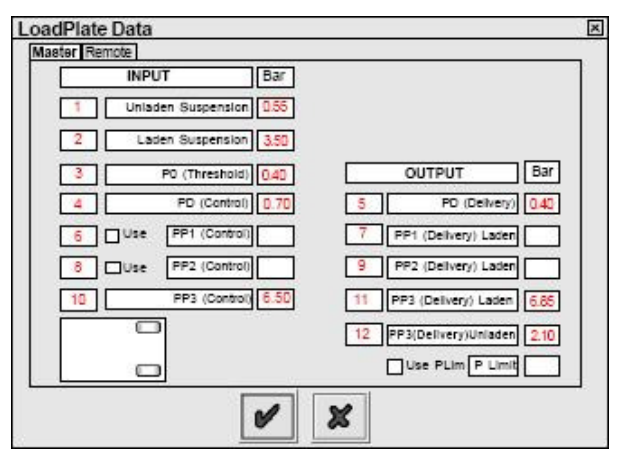

### Tabulka brzdových výpočtů HALDEX – hlavní ECU

|     | Vstupní data pro EBS-Modulátor EB+: |                                  |                            |                               |                               | 3                        | 4   | 10   |     |
|-----|-------------------------------------|----------------------------------|----------------------------|-------------------------------|-------------------------------|--------------------------|-----|------|-----|
|     |                                     |                                  |                            |                               |                               | P0                       | PD  | P3   |     |
| RAG | Ovládací tlak                       | pm                               | 6.50 bar                   | Ovládací t                    | lak pm                        | 0.4                      | 0.7 | 6.5  | bar |
| Osa | Zatížení<br>nápravy<br>(prázdné)    | Tlak v<br>zásobníku<br>(prázdné) | Brzdný<br>tlak<br>(prázd.) | Zatížení<br>nápravy<br>(plné) | Tlak v<br>zásobníku<br>(plné) | Brzdný<br>tlak<br>(plné) |     |      |     |
|     | (kg)                                | (bar)                            | (bar)                      | (kg)                          | (bar)                         | (bar)                    | 5   | 11   |     |
| 1   | 1700                                | 0.55                             | 2.1                        | 9000                          | 3.5                           | 0.0                      | 0.4 | 6.85 | bar |

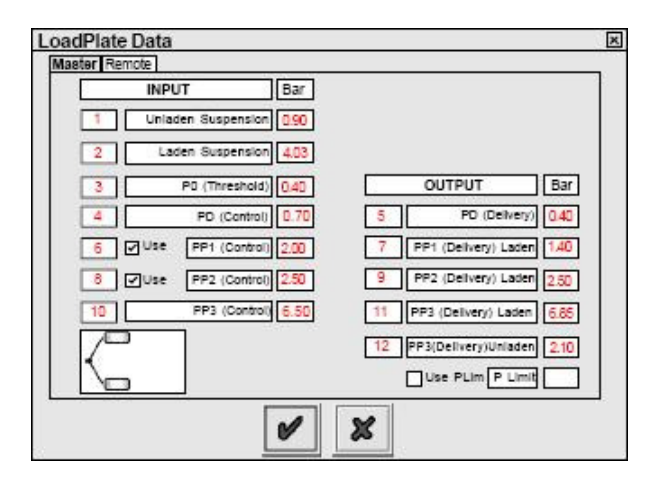

Pro uložení hodnot klikněte na tlačítko 🖉.

### Tabulka brzdových výpočtů HALDEX – přídavné ECU

|     | Vstupní data pro EBS-Modulátor EB+: |                                  |                            |                               |                               | 3                        | 4   | 6   | 8   | 10   |     |
|-----|-------------------------------------|----------------------------------|----------------------------|-------------------------------|-------------------------------|--------------------------|-----|-----|-----|------|-----|
|     |                                     |                                  |                            |                               |                               | P0                       | PD  | P1  | P2  | P3   |     |
| FAG | Ovládací tlak                       | c pm                             | 6.50 bar                   | Ovládací                      | tlak pm                       | 0.4                      | 0.7 | 2.0 | 2.5 | 6.5  | bar |
| Osa | Zatížení<br>nápravy<br>(prázdné)    | Tlak v<br>zásobníku<br>(prázdné) | Brzdný<br>tlak<br>(prázd.) | Zatížení<br>nápravy<br>(plné) | Tlak v<br>zásobníku<br>(plné) | Brzdný<br>tlak<br>(plné) |     |     |     |      |     |
|     | (kg)                                | (bar)<br>1                       | (bar)                      | (kg)                          | (bar)<br>2                    | (bar)                    | 5   | 7   | 9   | 11   |     |
| 1   | 2350                                | 0.9                              | 2.10                       | 10000                         | 4.3                           | 0.0                      | 0.4 | 1.4 | 2.5 | 6.85 | bar |

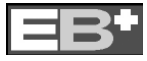

### Nastavení přídavných funkcí

Pro následující parametry platí dané standardní nastavení:

jsou

Aux Configuration

External Internal

AUX 1 Drive

AUX 2 Drive

AUX 3 Drive

AUX 4 Analogue In

AUX 5 Analogue In

Extra Lift Axie Data

Přídavné funkce (AUX) – nepoužito. Rozměry kol – 306 ot./KM, 520 Rdyn (mm) a počet zubů 100. Sekvence varovné kontrolky – ZAP / VYP.

Pokud jsou tyto informace správné, jděte na stranu 18 (**İ**nfo informace o návěsu).

Zde vidíte možnosti připojení přídavných

funkcí, které mohou být využívány (např.

AUX 1-5). Kliknutím na šipku (48) se

Následuje daná obrazovka (vlevo).

zobrazí seznam funkcí, které

s i

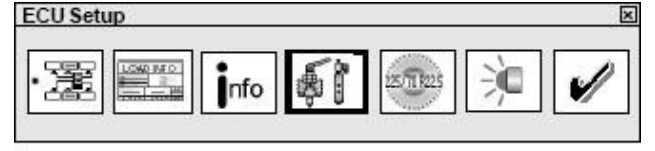

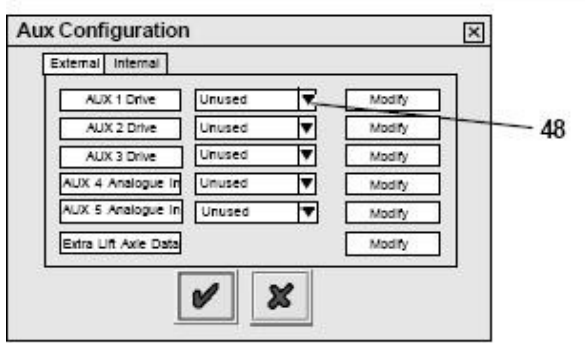

.

Modify

Modify

Modify

Modify

Modify

Modify

Unused

Unused Colas

Trailer Lamp

LAS-E Front

LAS-E Rear

Aux Power

20

Steer axie lock

Lining Wear Lam

ad Lan

x

×

Vybrání funkce

dostupné.

Klikněte na tlačítko

COLAS (AUX 1)

Vyberte požadovanou možnost a klikněte na ni. Požadované parametry pro danou možnost se nastaví automaticky.

K prohlédnutí nastavených parametrů klikněte na tlačítko Upravit (**49**)

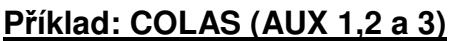

(COLAS / RTR = návrat na jízdní výšku) Trvání: Čas, po který je elektromagnet

COLAS napájen (standardně 5s). AP: Rychlost, při které je elektromagnet

- ZAP: Rychlost, při které je elektromagnet zapnut (standardně 15 Km/h).
- VYP: Rychlost, při které je elektromagnet vypnut. Vozidlo buď zpomalí na zadanou rychlost, nebo uplyne doba trvání (st. 0 Km/h).

**Pozn.:** Pokud je doba trvání zadána na 0 sec, musí být nastavena rychlost zapnutí a vypnutí.

Pro uložení hodnot klikněte na tlačítko 🖉.

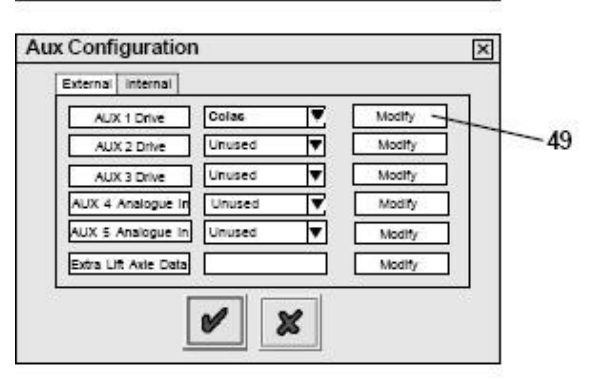

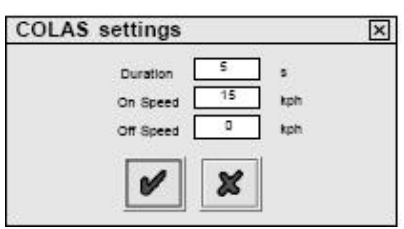

### Příklad: ILAS-E (AUX 1,2 a 3)

Automatické zvednutí/automatické klesnutí. Objeví se následující obrazovka, hodnoty upravte podle potřeby.

Klesnutí: Tlak, při kterém je elektromagnet ILAS vypnut, poté začne náprava klesat. (Např.: 90% tlaku ve meších)

Zvýšení: Tlak, při kterém je elektromagnet ILAS zapnut, poté se začne náprava zvedat. (Např.: 50% tlaku ve meších)

Nastavení senzoru: Vypne signál rychlosti kola, pokud je testovaná osa zvednutá (Standardně – netestovat)

Zvednout při rozjezdu a klesnou při rozjezdu jsou další funkce, které mohou být vybrány, když je dosaženo tlaku pro zvýšení a klesnutí.

Pozn.: Pro instalaci ILAS-E můžeme vybrat následující nastavení.

- Zvednout jen přední nápravu = ILAS-E Front
- Zvednout jen prostřední nápravu = ILAS-E Front
- Zvednout jen zadní nápravu = ILAS-E Rear
- Zvednout dvě nápravy např. přední a zadní = ILAS-E Front a ILAS-E Rear

### Příklad: ILAS-E – ruční nastavení (AUX 2 a 3)

Ručně = ruční zvednutí / automatické klesnutí. Potřebujete 24 V signál přes žlutý kabel se 3 žílami. Objeví se následující obrazovka, hodnoty upravte podle potřeby.

Klesnutí: Tlak, při kterém je elektromagnet ILAS vypnut, poté začne náprava klesat.

(Např.: 90% tlaku ve meších)

Zvýšení: Tlak, při kterém je elektromagnet ILAS zapnut, poté se začne náprava zvedat.

(Např.: 50% tlaku ve meších))

Nastavení senzoru: Vypne signál rychlosti kola, pokud je testovaná osa zvednuta (Standardně – netestovat) Funkce zvednout při rozjezdu a klesnou při rozjezdu jsou nefunkční.

### Příklad: Zámek řízené nápravy (AUX 1,2 a 3)

Objeví se následující obrazovka, hodnoty upravte podle potřeby.

Zamknout : Rychlost, při které se zámek aktivuje. (Standardně: 25 Km/h)

Odemknout: Rychlost, při které se zámek odemkne. (Standardně: 20 Km/h)

Uzamknout, dokud není přední náprava zvednuta: řízená náprava je nastavena na zamknuto a odemkne se když je přední náprava zvednuta v závislosti na pokračování otáčecího cyklu.

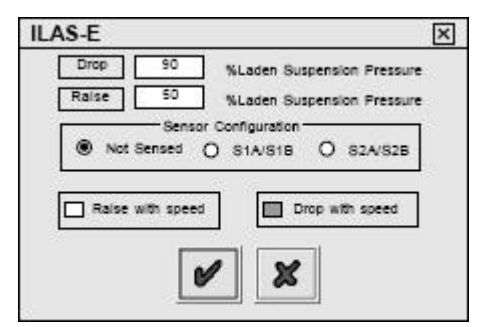

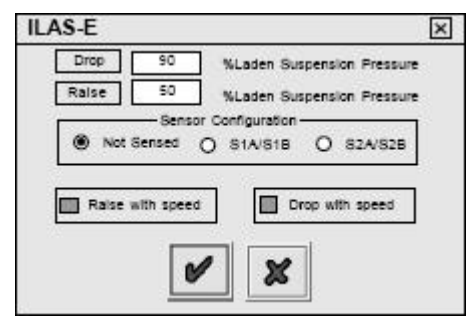

|   | Lock Above                  | 25 | Кр |
|---|-----------------------------|----|----|
|   | Unlock                      | 20 | Кр |
|   | Lock Unless Front Axle Lift | ed | ]  |
|   | 8                           |    |    |
| - |                             |    | 1  |

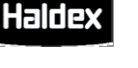

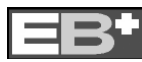

### <u>Příklad: Kontrolka přetížení</u> (AUX 1,2 a 3) pro návěsy

Dává 24 V signál když je návěs naložen přes nastavený limit. Objeví se následující obrazovka, hodnoty upravte podle potřeby.

**Pozn.:** Kontrolka přetížení pracuje pouze s tlakem v zásobníku u hlavního ECU.

Pro přívěsy se podívejte na str. 16 – Přídavná kontrolka přetížení.

# Overload Lamp X Upper Limit 0 % Lower Limit 0 %

# Kontrolka opotřebení brzdového obložení (AUX 1,2 a 3)

Dává 24 V signál když je opotřebováno brzdové obložení.

Pozn.: Jen, pokud je vybráno v možnosti AUX 4.

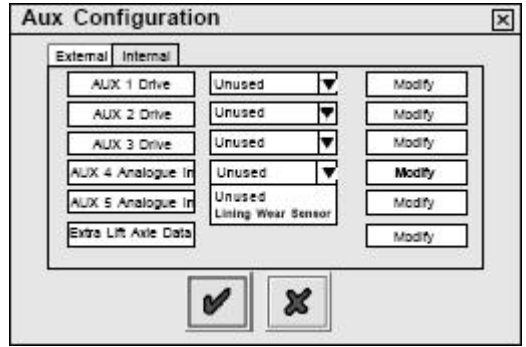

### AUX 4 - Možnosti

Vyberte možnost opotřebení obložení (Lining Wear Senzor).

Klikněte na tlačítko upravit (MODIFY), aby jste získali parametry a zvláštní možnosti.

Objeví se následující obrazovka.

Z rozevírací nabídky vyberte pole Select LWI Hardware (Vybrat LWI hardware). Haldex LWI a BPW Brake Monitor jsou předprogramované hodnoty, které nemohou být změněny.

Custom (Uživatelský) umožňuje zadání hodnot od uživatele (více dole).

Servisní varovná kontrolka je standardně nastavena tak, že při zapnutí napájení třikrát blikne. Stálé blikání – až do rozjezdu vozidla.

**Pozn.:** Při opotřebení obložení může napětí buď stoupat nebo klesat. Při poruše senzoru obložení (např. zkrat) stoupá napětí.

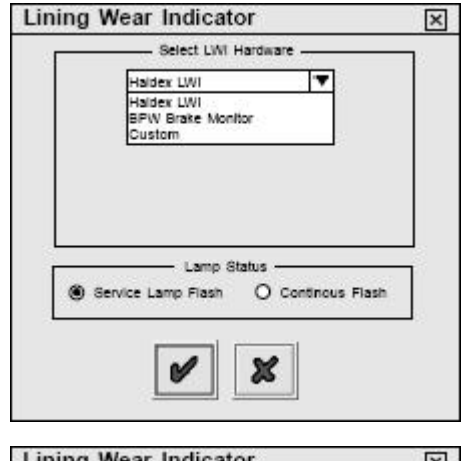

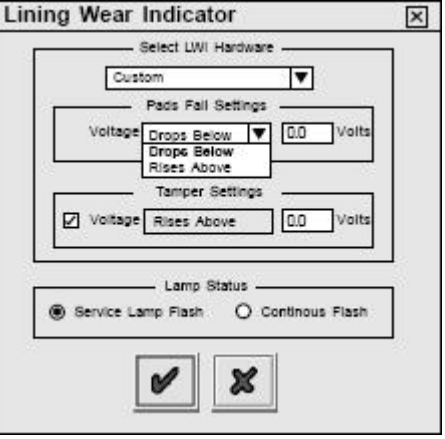

Haldex

### Vnější senzor stability

### Možnosti pro AUX 5

Vnější senzor stability může být vybrán jen u ECU s následujícími objednacími čísly: 812 001 301 Verze A256 nebo vyšší 812 001 201 Verze A256 nebo vyšší Vyberte "Lateral Accelerometer" k upravení EB+ Stability.

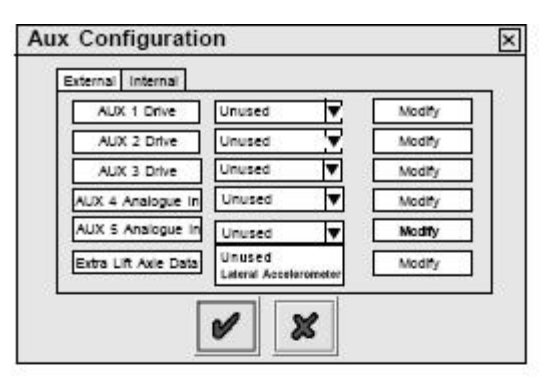

### Vnitřní senzor stability

Vnitřní senzor stability může být vybrán jen u ECU s následujícími objednacími čísly: 812 001 301 Verze A256 nebo vyšší 812 001 201 Verze A256 nebo vyšší Pro nastavení parametrů klikněte na tlačítko (51) s označením "Internal"

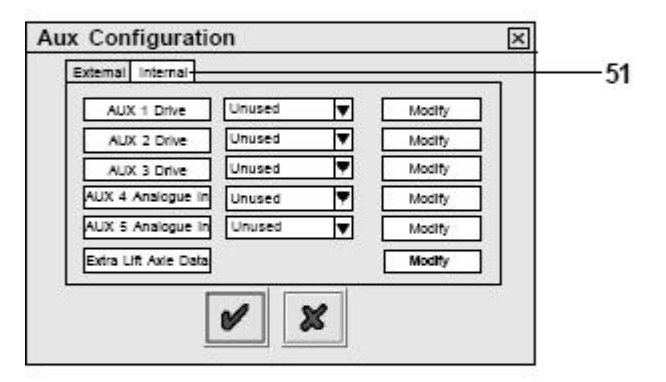

Objeví se následující obrazovka. Klikněte na box (52), tím vyberete vnitřní senzor stability.

Pozn.: Rozběhne se doplňkový test pouze pro vnitřní senzor stability (str. 29- INT Test)

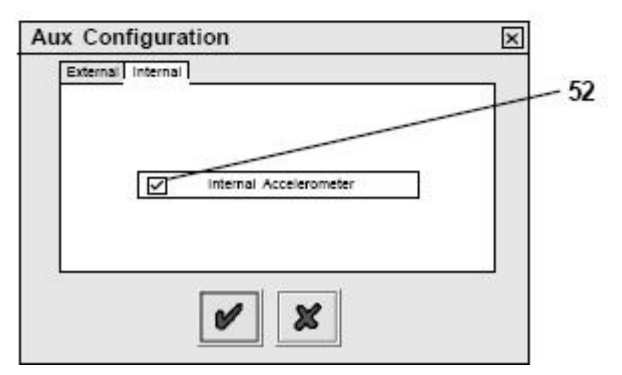

### Reakce na různé konfigurační možnosti

Ujistěte se, že jsou zvoleny správné AUX konfigurace např. Vnější čidlo na AUX 5 nebo vnitřní (v ECU). Chyby, které mohou nastat:

senzor stability nefunguje

- je vytvořen chybový kód senzoru stability

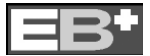

### Nabídka zvedání nápravy (Lift Axle data menu)

K zobrazení parametrů klikněte na tlačítko (**50**) upravit (Modify).

Objeví se následující obrazovka.

### Zvednout při rychlosti

Je-li možnost "Zvednout při rychlosti" nastavena pro kteroukoliv nápravu, potom se tato náprava nezvedne předtím, než je dosaženo nastavené rychlosti (Standardně 50 Km/h).

Příklad: Ovládání vozidla před vjezdem na dálnici.

### Klesnout při rychlosti

Je-li možnost Klesnout při rychlosti nastavena pro kteroukoliv nápravu, potom tato osa nezvedne předtím, než rychlost poklesne pod nastavenou hodnotu (Standardně 1 Km/h).

### Přetížení

Osa automaticky klesne, pokud je překročen zadaný limit. Hodnota je vyjádřena v procentech k tlaku v zásobníku při naloženém vozidle. Informační ikona se

rozsvítí při překročení 130 % k upozornění uživatele, aby zkontroloval rozložení zatížení na ostatních osách (Standardně: 130 %).

### Rychlostní limit

Osa automaticky klesne, pokud je rychlost vozidla stoupne nad zadanou hodnotu. (Standardně: 25 Km/h). Při rychlosti 30 Km/h se rozsvítí varovná kontrolka s upozorněním, že byl překročen povolený limit.

### Akce při 5 sekundovém tlaku

Normálně, pokud je na 5 sekund stlačeno tlačítko zvednout nápravu, systém předpokládá, že tlačítko je v režimu STÁLE, ne v režimu MOMENTÁLNĚ. Když je ale vybrána tato možnost, systém vždy předpokládá, že je tlačítko ve stavu MOMENTÁLNĚ a vyřadí z provozu všechny zvedací nápravy až do doby, kdy je znovu resetován.

### Přídavná kontrolka přetížení (AUX 1,2 a 3) pro vícenápravové návěsy

### (systém 4S/3M)

Dává 24 V signál když je návěs naložen přes nastavený limit.

Objeví se následující obrazovka, hodnoty upravte podle potřeby.

**Pozn.:** Přídavná kontrolka přetížení pracuje pouze s tlakem v zásobníku u přídavného ECU.

| emote Overloa | d Lamp |   | ×   |
|---------------|--------|---|-----|
| Upper Limit   | ] [    |   | 0 % |
| Lower Limit   | ] [==  |   | 0 % |
|               |        | ~ |     |
|               |        | * |     |

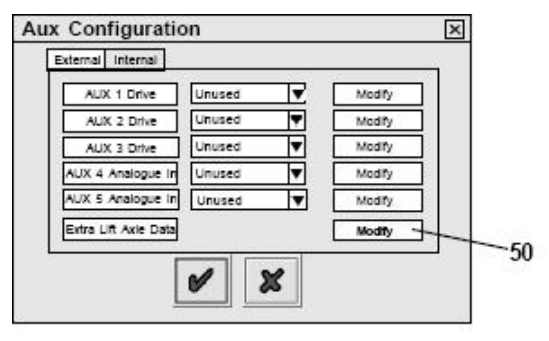

| Extra Lift Axle Data                          | × |
|-----------------------------------------------|---|
| Raise Speed 50 km/h                           |   |
| Drop Speed                                    |   |
| Traction Overload Limit — 130 %               |   |
| Traction Speed Limit 25 km/h                  |   |
| Action on 5 sec Press     O Disable Lift Axle |   |

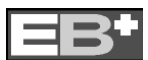

Haldex

### Nastavení rozměrů kol

|    | Section 1        |  |
|----|------------------|--|
|    | 00E /70 D00 E    |  |
|    | 225/ 10 N22.5    |  |
| ٥) | Percental States |  |

Klikněte na tlačítko

Obrazovka ukazuje standardní hodnoty rozměrů kol – 306 ot./km, 520 Rdyn (dynamický poloměr valení – mm), 100 zubů. Toto nastavení se hodí pro velikosti kol od 19,5" po 22,5 a nastavuje správnou funkci ABS a počítadla kilometrů v systému.

**Pozn.:** Pokud počet zubů na kole není 100, bude v systému ukazován špatný počet ujetých kilometrů.

Pro uložení hodnot klikněte na tlačítko .

### Test na zjištění počtu zubů

Klikněte na tlačítko

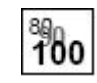

Klikněte na tlačítko START – otočit přesně 5x dokola (Turn Wheel 5 Times). Nyní otočte 5x odpovídajícím kolem – 1 otáčka za 2 s. V okně Pulses se automaticky zaznamenává postup.

Po pěti otočkách klikněte na tlačítko STOP.

Políčko Počet zubů ukazuje přesnou hodnotu.

Klikněte na tlačítko "Použít vypočítané hodnoty (Use Calculated Value)" pokud je to vyžadováno v nastavení rozměrů kol nebo si hodnoty zaznamenejte pro informační účely.

Klikněte na "Zrušit (Abort)" k opuštění testu.

Opakujte pro každý vybraný senzor.

### Nastavení varovné kontrolky Klikněte na tlačítko

| - E |   | . 1 |   |    |  |
|-----|---|-----|---|----|--|
|     |   | 0   | - |    |  |
|     | - | - 6 | c | Ŀ  |  |
|     |   | 23  | • | 4- |  |
|     |   | - 1 |   |    |  |

Objeví se následující obrazovka. Obrazovka ukazuje dvě možnosti nastavení varovného světýlka EBS na návěsu. Sekvence ZAP/VYP je nastavena jako standardní. Pro uložení hodnot klikněte na tlačítko . **Pozn.:** Sekvence ZAP / VYP je viditelná pouze pokud je tlak alespoň 4,5 baru.

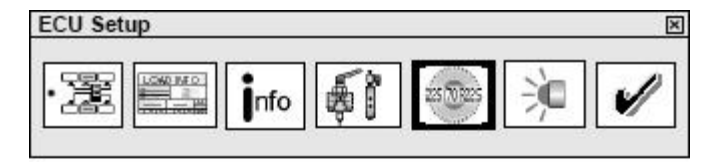

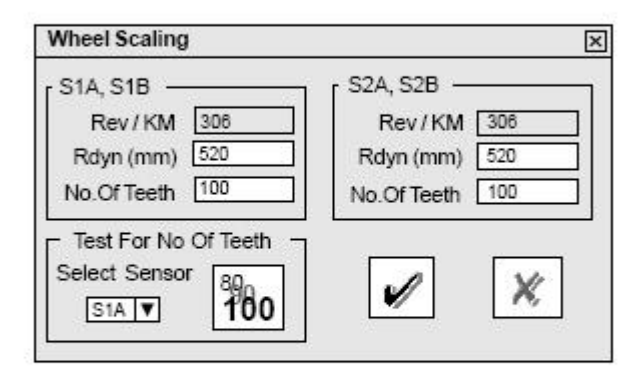

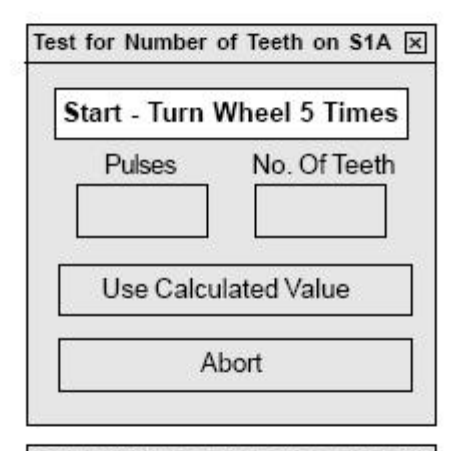

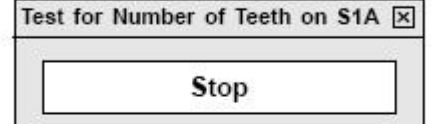

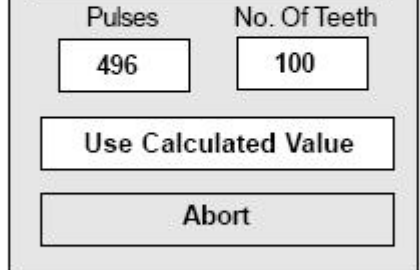

| ECU Setup |     |     |         |   | × |
|-----------|-----|-----|---------|---|---|
|           | nfo | \$î | 25 9925 | 涧 |   |

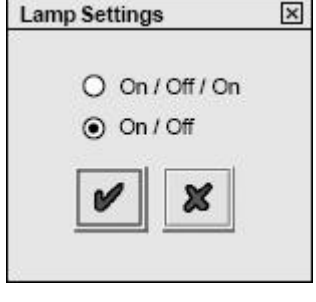

### Informace o návěsu

Klikněte na tlačítko

nfo

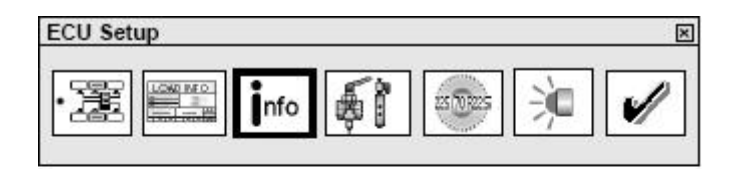

Objeví se následující obrazovka. Můžete zadat následující údaje: Výrobce návěsu (max. 19 znaků) Brzdové výpočty (max. 16 znaků) Číslo podvozku (max. 17 znaků) Typ vozidla (max. 12 znaků) Informace o nápravách – Zatížení náprav na návěsu (Standardní hodnoty jsou: Prázdné = 3000 Kg, Naložené = 9000 Kg)

Tyto informace jsou uloženy v ECU a mohou být vytištěny ve zprávě z testu End-Of-Line.

Pro uložení hodnot klikněte na tlačítko .

Nastavení ECU je kompletní (<u>parametry</u> <u>nejsou zatím odeslány do ECU –</u> <u>podívejte se na další krok</u>).

Pro uložení hodnot klikněte na tlačítko 🖉.

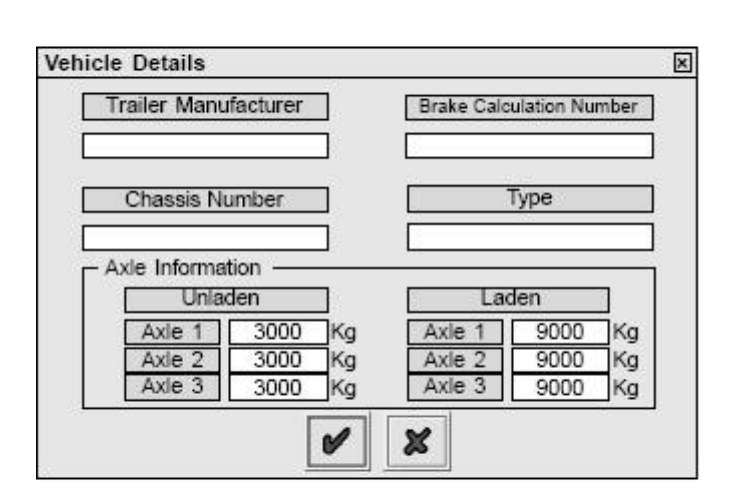

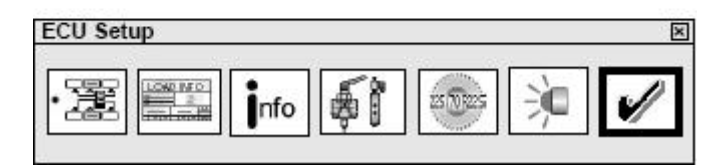

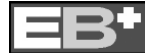

### Uložení parametrů ECU

### Možnost 1 Uložení parametrů ECU na disk

Klikněte na tlačítko

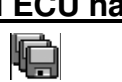

Objeví se následující obrazovka. Název souboru musí být zadán do pozice "File Name" a může být uložen např. do adresáře C:\Program Files\Haldex\Diag+\ECU Setup files.

Klikněte na tlačítko "Uložit (Save)".

**Pozn.:** Uložená data z EB+ ECU mohou být použita pro pozdější programování ECU (které má stejné parametry). Otevřete je pomocí tlačítka (**30**) (str. 7).

### <u>Možnost 2</u> Programování ECU

Klikněte na tlačítko

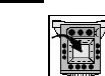

To aktivuje odeslání upravených parametrů do ECU. **Pozn.:** Na 90 procentech jsou vymazány všechny chybové kódy a ECU je zresetováno.

| Program ECU |  | × |
|-------------|--|---|
| (V) 🕱       |  |   |

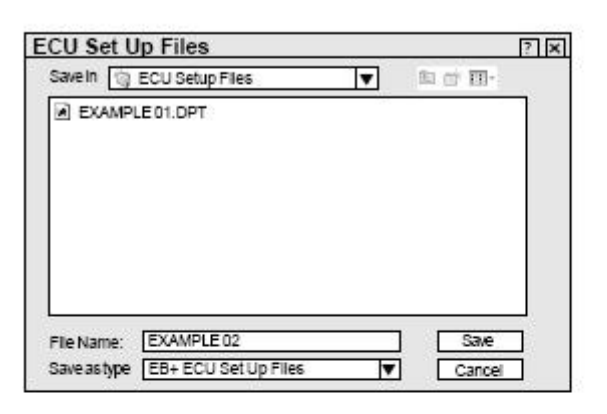

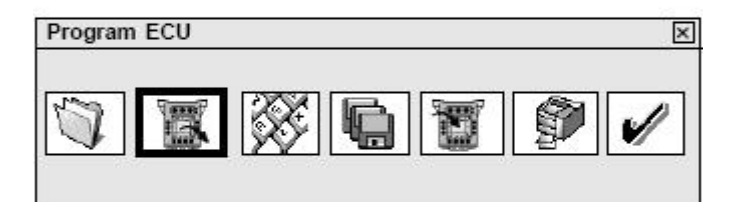

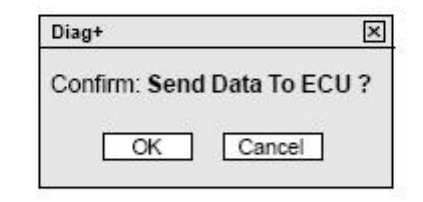

Průběh tohoto procesu je ukázán následovně:

**53** – Sloupcový ukazatel znázorňuje průběh programování.

**54** – Varovná kontrolka EBS na návěsu ukazuje:

a) Zapnutá – ECU není naprogramováno
b) Blikající – naprogramované ECU

Pozn.: Varovná kontrolka EBS je zapnutá.

### Tak zakončíte programování ECU.

Objeví se následující obrazovka.

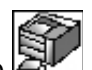

Klikněte na tlačítko *ktili*, pro shlédnutí nebo vytisknutí současného nastavení ECU.

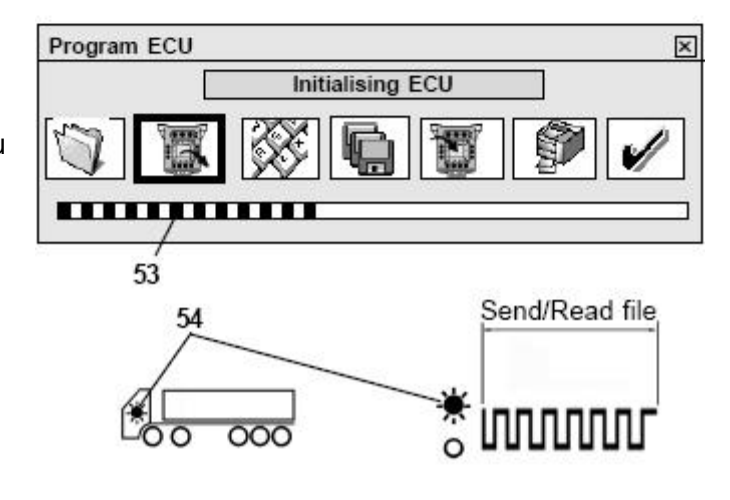

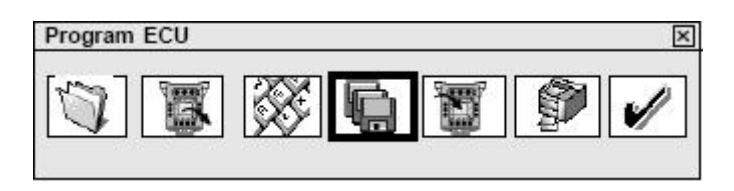

Tisk s použitím formuláře HALDEX 028 5301 09.

Musí následovat tisk pomocí laserové tiskárny. Zkontrolujte informace od výrobce týkající se tisknutí na papír velikosti A5. Nainstalujte sprej na čistý lak (nebo tvrdou fermež), aby jste ochránili povrch tisku.

| Příklad | štítku | pro | návěsv. |
|---------|--------|-----|---------|
| 1 maa   | ound   | piu | naveey. |

| EB+                                            | ADR TO.                          | EGG.094-                                                        | 04                                                         | 49/214                                                                                                    |                                                | 116<br>110                                            | 520 mn<br>1001 | 52A<br>529 | 520mm<br>100t |  |
|------------------------------------------------|----------------------------------|-----------------------------------------------------------------|------------------------------------------------------------|----------------------------------------------------------------------------------------------------|------------------------------------------------|-------------------------------------------------------|----------------|------------|---------------|--|
| Radinevision<br>Registering of<br>Radinetics   | 1204667                          | 000120404                                                       | 1789                                                       | Martice Cultures<br>Martice Cultures<br>Calification Colors                                                                                                    | 0<br>10                                        | 1234567990123496                                      |                |            |               |  |
| CARDINARD<br>CARDING TO HER<br>STREET COLORIDA | 1204667                          | 000120407                                                       | 1512.7 141<br>151<br>151                                   |                                                                                                    | 123468799012                                   |                                                       |                |            |               |  |
|                                                | 0,20                             |                                                                 |                                                            | NEDLAGJAT<br>DRUMBURG SALL                                                                                                    | NI.                                            | -                                                     |                |            |               |  |
|                                                | UNLADE                           | N / LEER                                                        | / A VIDE                                                   | LADEN                                                                                                    | BELADE                                         | N/EN                                                  | CHAR           | GE         |               |  |
|                                                | Sun without                      | NT.                                                             | 6.50                                                       | Sun million                                                                                                    | IN I                                           | 8.70                                                  | - 200          | 22         | 6.58          |  |
|                                                | ALTICAL<br>ANTIAL<br>ONE-RECEIPT | Scottan<br>Milani<br>Milani<br>Milan<br>Milan<br>Milan<br>Milan | index webbei<br>actual colors<br>webbeis<br>son to<br>jump | ALIGOR<br>AD-LACI<br>AD-LACI | NUMBER<br>NUMBER<br>NUMBER<br>NUMBER<br>NUMBER | CONTRELET<br>A DECENSION<br>RECENSION<br>SAFE<br>Safe |                |            |               |  |
| Land<br>LADE                                   | 3000                             | 0.78                                                            | 3.00                                                       | 9000                                                                                                    | 5.00                                           | 0.50                                                  |                | 1          | 6.50          |  |
| 2008<br>20098<br>2008                          | 3000                             | 0.70                                                            | 3.00                                                       | 9000                                                                                                    | 5.00                                           | 0.50                                                  |                | ÷.         | 6.50          |  |
| 2001<br>2003<br>2008                           | 3000                             | 8.78                                                            | 3.00                                                       | 9000                                                                                                    | 5.00                                           | 0.50                                                  | -              | 1          | 6.58          |  |

Untitled - DiagPrint

File Print

K zarovnání tisku na prázdný papír bez ořezávání okrajů použijte nabídku hlavního menu "Soubor (File)", "Odsazení stránky (Page Offset)".

Objeví se následující obrazovka. Použijte vodorovné a svislé šoupátko aby jste stránku upravili pro příslušnou tiskárnu.

Po dokončení tisku klikněte na tlačítko *v* a vrátíte se zpět do hlavní nabídky.

| Haldex EB+ | m |
|------------|---|
|            |   |

| EB+                                                                                                    | ADR 1                | IŬ.EG                       | 6.0    | 94-0                     | 4      |      | 46/3M                                                                                                    |                                                                  | 51A<br>518                    | 620mm<br>1008 | 52A<br>529                | 500 mm |
|----------------------------------------------------------------------------------------------------|----------------------|-----------------------------|--------|--------------------------|--------|------|----------------------------------------------------------------------------------------------------|------------------------------------------------------------------|-------------------------------|---------------|---------------------------|--------|
| 1419 1419 1419<br>1419 1419 1419<br>1419 1419                                                                                                    | TRALE                | REXA                        | MPLE   | APLE REAL PROPERTY 12345 |        |      |                                                                                                    |                                                                  |                               | 00000         |                           |        |
| Contraction of the second second seco | 12345                | 45                          |        |                          | 19.5   |      | 12345                                                                                                    |                                                                  |                               |               |                           |        |
| AND CONTRACTOR                                                                                                    | 100                  | 0.                          | 90     | 2.000<br>2.000<br>2.000  |        | 0.48 | PRESERVATION<br>OF CREATING AND A DRIVEN AND A DRIVEN AND A DRIVEN AND A DRIVEN AND A DRIVEN AND A DRIVEN A DRIVENA A DRIVENA A DRIVENA A D |                                                                  | 1.000                         | 8.50          | Solat<br>Solati<br>Solati | 8.50   |
|                                                                                                    | UNLA                 | DEN                         | 10     | EER /                    |        | VIDE | LADEN /                                                                                                    | BELADE                                                           | N/EN                          | CHAR          | GE                        | 1 D    |
|                                                                                                    | ADUR<br>GAN<br>VALUE |                             | Para a |                          | F 5151 |      | AUDE<br>ADDF<br>ADDF<br>ADDF<br>ADDF                                                                                                    | NYELON<br>ROOM<br>RECORD<br>RECORD<br>REPORT<br>REPORT<br>REPORT | 1111 60<br>1111 60<br>1111 60 | 891<br>192    |                           |        |
|                                                                                                    | AN INCOME.           | ini<br>ini<br>ini ini ini i |        |                          | 6      | .50  | AND NEEDED IN THE PARTY OF THE PARTY OF THE     |                                                                  | 0.70                          | 0.50          | ÷.,                       | 6.50   |
| 1011                                                                                                    | 2380                 |                             | 0.     | .55                      | 2      | .10  | 10000                                                                                                    | 3.50                                                             | 0.40                          | -             | -                         | 6.85   |
|                                                                                                    | SA INDA              | i.                          |        | 1                        |        | .50  | BALTRECOMI<br>UNITED STATES                                                                                                    | n                                                                | 0.70                          | 2.00          | 2.50                      | 6.50   |
| 1413<br>14178<br>1004                                                                                                    | 1700                 | 1                           | 0.     | 90                       | 2      | .10  | 9000                                                                                                    | 4.00                                                             | 0.40                          | 1.40          | 2.50                      | 6.85   |
| 1403<br>149-38<br>140-38                                                                                                    | 1700                 |                             | 0.     | 90                       | 2      | .10  | 9000                                                                                                    | 4.00                                                             | 0.40                          | 1.40          | 2.50                      | 6.85   |

Boiag+4.18 [Dafault] Haldex [50] 24 6 We - 0.0 Ear -1 C 0.0 E anim T Ô \$1, Oinh Chassis Number: Not Set 1 ECU Ver : 8321 Interface : 0277 DODDDDDDDDDE COM

Příklad štítku pro přívěsy.

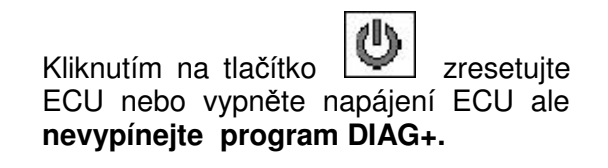

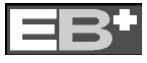

### Haldex

### Nastavení varovné kontrolky EBS na návěsu

Po resetování ECU počkejte 10 sekund než budete pokračovat dále. Sledujte varovnou kontrolku EBS na návěsu. Kontrolka by měla ukazovat to co bylo nastaveno v "Nastavení varovné kontrolky (Lamp setting) v sekci "Nastavení ECU"

**Pozn.:** Pokud kontrolka zůstane svítit a na obrazovce bliká jeden z varovných displejů, jsou v systému chyby, které musejí být vymazány (str. 22), nebo je tlak menší než 4,5 baru.

Na hlavní obrazovce (**A**) klikněte na tlačítko a poté na tlačítko na obrazovce diagnostických kódů (**B**), aby jste viděli jsou-li uloženy nějaké chybové diagnostické kódy.

Pokud nejsou uloženy žádné chybové diagnostické kódy objeví se následující obrazovka.

K potvrzení klikněte na tlačítko 🖉.

### **UKONČETE PROGRAM DIAG+**

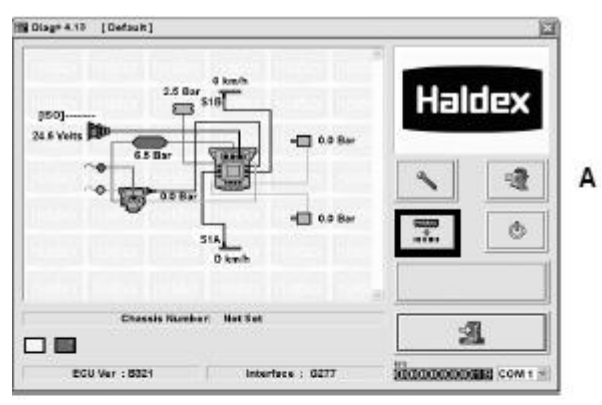

DTCs, Lining Wear and Modification Records 🗵

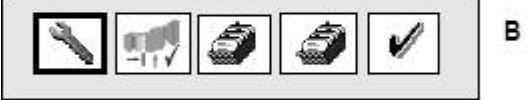

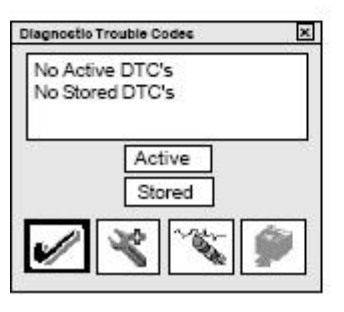

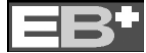

Čtení a mazání diagnostických

(a) Na hlavní obrazovce klikněte na

chybových kódů

Haldex

X

X

1

ð.

DTCs, Lining Wear and Modification Records 🗵

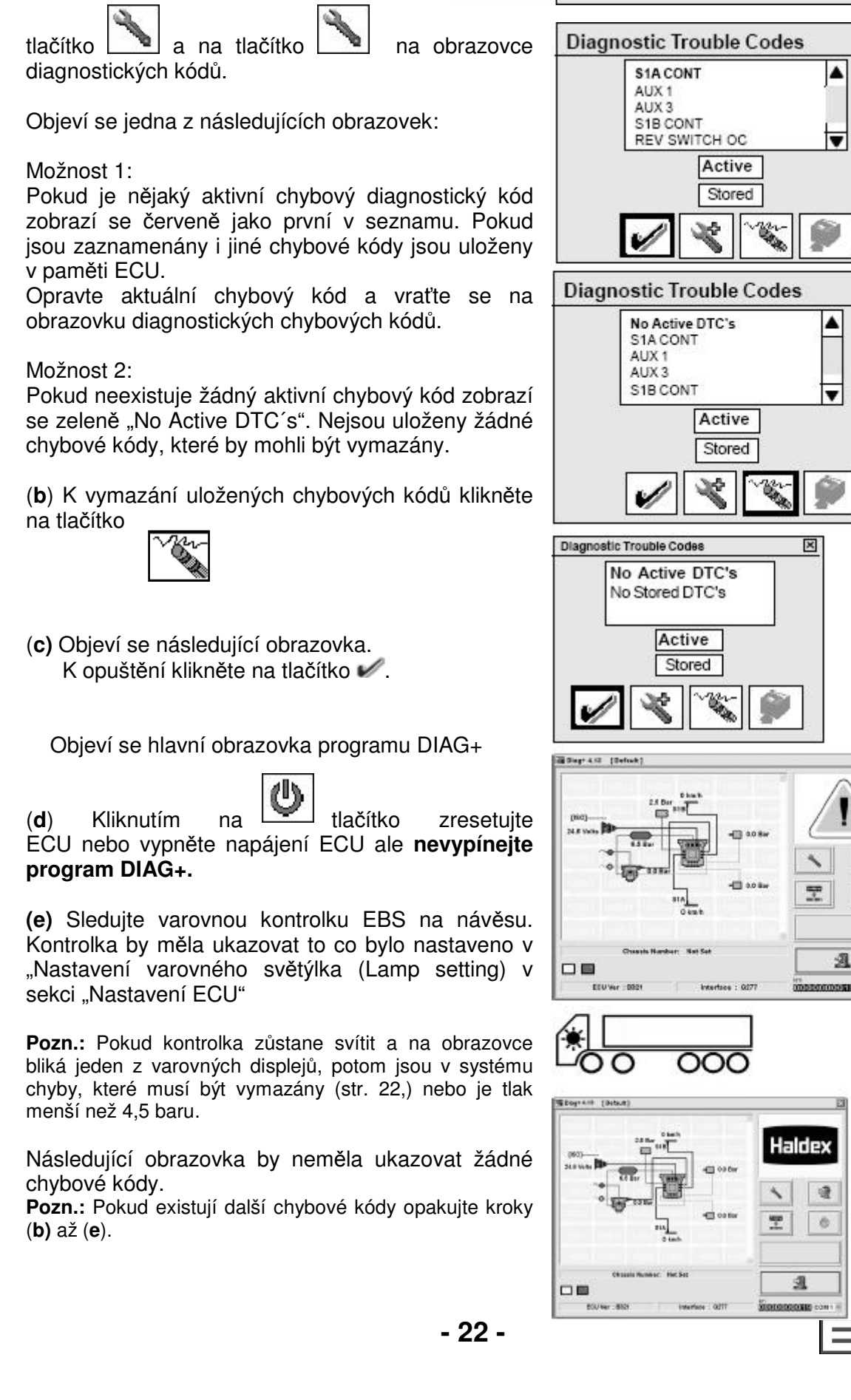

### Funkce programu DIAG+ UKONČETE PROGRAM DIAG+

### Čtení detailních diagnostických kódů

Klikněte na aktivní nebo uložené diagnostické chybové kódy a poté klikněte na tlačítko a objeví se vám detailní informace.

objevi se vam detailni informace.

Objeví se následující obrazovka.

### Porozumění hlavní obrazovce

55 – číslo, kolikrát se chyba vyskytla (max. 255x). Chyba je načtena pokaždé, kdy je ECU zapnuto.

Následující údaje se zobrazí, pokud je chyba načtena poprvé.

- 56 Datum pouze pokud je připojeno Info Centrum. Aktualizováno každých 10 minut (na obrázku není připojeno Info Centrum).
- 57 Ujeté kilometry (celkem)
- 58 Napětí
- 59 Tlak v nádrži (od ECU verze A272)
- 60 Tlak v zásobníku (od ECU verze A272)
- 61 Rychlost, při které vznikl chybový kód (na obrázku vozidlo stálo)
- 62 Elektricky kontrolovaný tlak vedení – kontakt přes CAN 6/7 pólů (ISO 7638)
- 63 Brzdný tlak (žlutý kabel).
- 64 Celkový čas po který bylo ECU napojeno od vzniku chybového kódu.
  65 Blikající ikony:

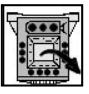

Chybový kód z ECU

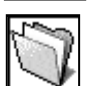

Chybový kód ze souboru

- 66 Popis chybového kódu
- 67 Status: slouží jen pro informace pro Haldex
- 68 Pořadí a počet chybových kódů
- 69 Načtení rozšířených chybových kódů z disku.
   Pozn.: K přečtení těchto souborů musíte vstoupit do nabídky "Informace o detailních chybových kódech".
- 70 Uložení detailního chybového kódu na disk.
- 71 Zpět o jeden chybový kód (pokud je více chybových kódů)
- 72 O jeden chybový kód vpřed (pokud je více chybových kódů)

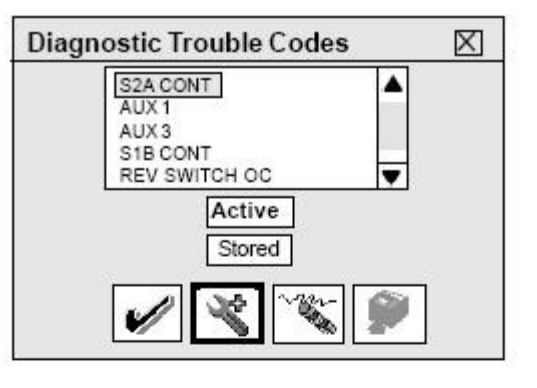

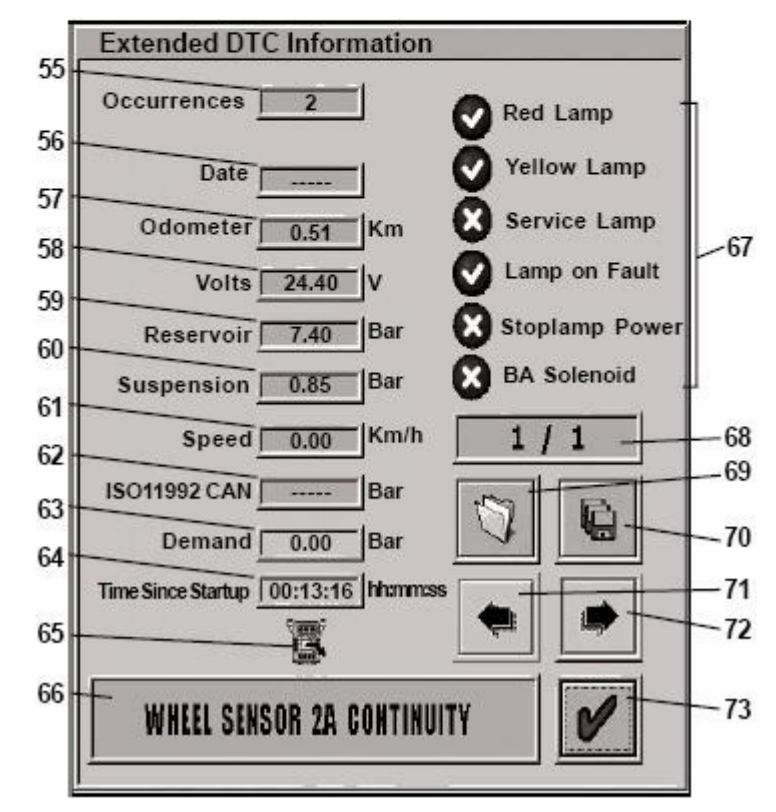

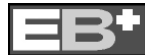

### Čtení senzorů opotřebení brzdového obložení

Pozn.: Tato vlastnost musí být vybrána v nastavení přídavných funkcí (str. 14 – Možnosti AUX 4)

Klikněte na tlačítko a zkontrolujte, zda je v seznamu chyb uvedeno AUX 4, pokud ano

klikněte na tlačítko - a vstoupíte do obrazovky s informacemi o brzdovém obložení.

Objeví se obrazovka, která obsahuje **posledních 5 výměn** brzdového obložení. Sloupec nalevo ukazuje kdy bylo obložení sjeté. Sloupec napravo ukazuje kdy bylo obložení vyměněno, nebo že je nutné ho vyměnit.

Pokud ukazatel stavu brzdového obložení svítí červeně a ve sloupci je uvedeno "Nutně vyměnit (Needs Change)" vypněte program DIAG+ a vyměnte obložení.

Znovu spusťte program DIAG+ a nastavte obrazovku s informacemi o brzdovém obložení.

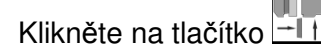

Objeví se danná obrazovka. Klikněte na tlačítko "OK".

Objeví se obrazovka s nasledujicimi změnami: a) V pravém sloupečku zmizí nápis "Nutně vyměnit" a objeví se údaj v kilometrech. b) Ukazatel stavu brzdového obložení se změní z červené na zelenou.

Kliknutím na tlačítko 🖋 se vrátíte na hlavní obrazovku.

Pozn.: Chybový kód AUX 4 je automaticky vymazán.

Pokud je brzdové obložení v dobrém stavu následuje tabulka vpravo, která je popsána nahoře. Ukazatel stavu brzdového obložení svítí zeleně.

Jelikož je zaznamenáno pouze 5 posledních výměn, můžete si poznamenat všechny nezbytné detaily pro budoucí potřebu.

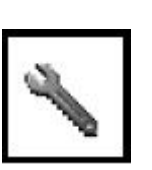

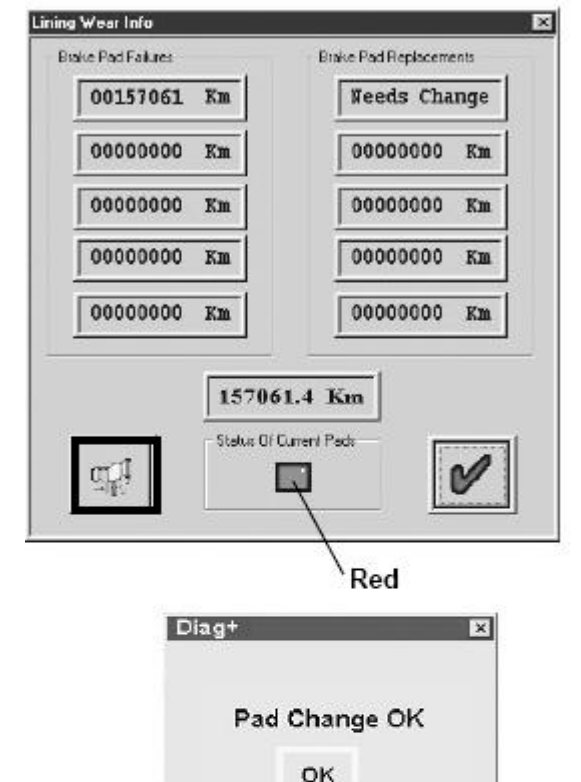

DTCs, Lining Wear and Modification Records 🗵

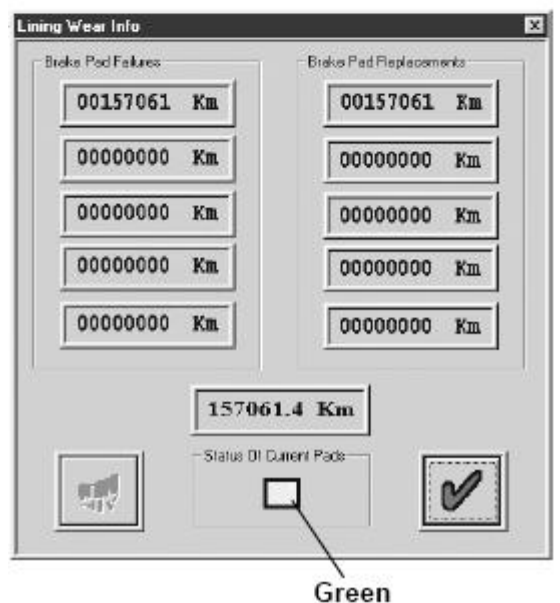

- 24 -

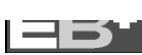

### Čtení historie úprav ECU

Klikněte na tlačítko na hlavní obrazovce a poté na modré tlačítko

na obrazovce chybových kódů, brzdového obložení a historie úprav.

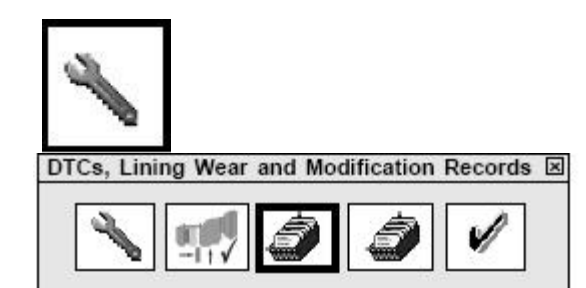

| User | Date        | Time  |
|------|-------------|-------|
| Test | Jan 10 2004 | 11.30 |
| Test | Jan 09 2004 | 11.26 |
| Test | Jan 08 2004 | 11.24 |
| Test | Jan 07 2004 | 11.22 |
| Test | Jan 06 2004 | 11.20 |
| Test | Jan 05 2004 | 11.18 |
| Test | Jan 04 2004 | 11.16 |
| Test | Jan 03 2004 | 11.14 |
| Test | Jan 02 2004 | 11.12 |
| Test | Jan 01 2004 | 11.10 |
|      |             |       |

### Objeví se následující obrazovka.

Toto je záznam o tom, kdo a kdy programoval ECU.

Uživatel (User) může být buď název počítače nebo "Info C" což představuje Info Centrum. Je zobrazeno posledních 10 úprav.

Pro skončení klikněte na tlačítko 🖉.

### <u>Čtení historie programování</u> jádra ECU

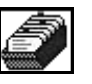

Klikněte na červené tlačítko **m** na obrazovce chybových kódů, brzdového obložení a historie úprav.

Objeví se následující obrazovka.

Ukazuje 10 posledních programování jádra ECU. Nejnovější aktualizace je vždy nahoře.

Záznam o programování se uloží až od verze ECU B310/B311 (Název počítače, datum a verzi ECU).

**Pozn.:** Starší ECU zobrazí zprávu "Nejsou k dispozici žádná data (No data available)".

Pro skončení klikněte na tlačítko 🖉.

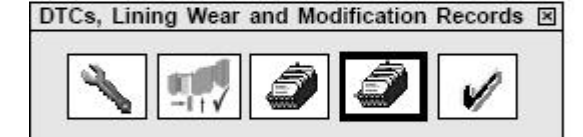

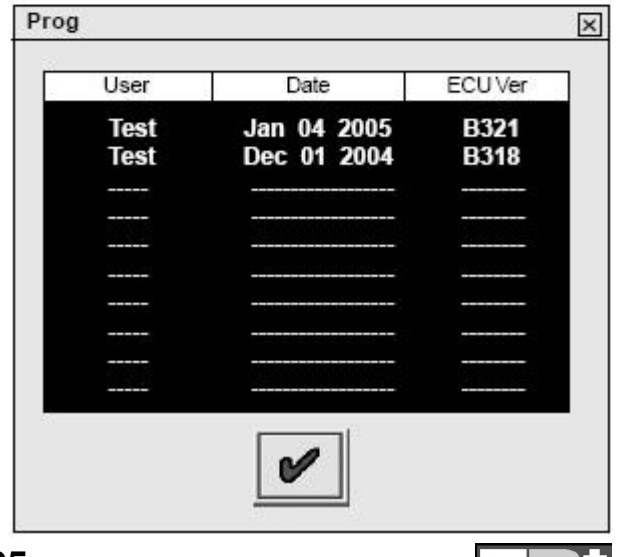

### Haldex

### Čtení systémových tlaků, rychlostí a napětí

Připojte pohotovostní a servisní tlakové vedení. Hodnoty tlaku a napětí mohou být vyčteny z okna prohlížeče – je v něm znázorněno schéma EB+ systému.

Příklad: Objeví se následující obrazovka (brzda v činnosti)

 Ukazované tlaky odpovídají hodnotám, které jste zadali na straně 10 pro nenaložené vozidlo. Tlak v zásobníku ukazuje 6,5 baru nebo aktuálně používaný tlak v systému (v servisu).

 Ukazované tlaky odpovídají hodnotám které jste zadali na straně 10 pro naložené vozidlo.

Jakmile se pohne některým ze zobrazených kol okamžitě se zobrazí jeho rychlost.

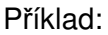

1 otáčka za 2 sekundy (30 za minutu) znamená 4 Km/h při 80 zubech 5 Km/h při 90 zubech 6 Km/h při 100 zubech

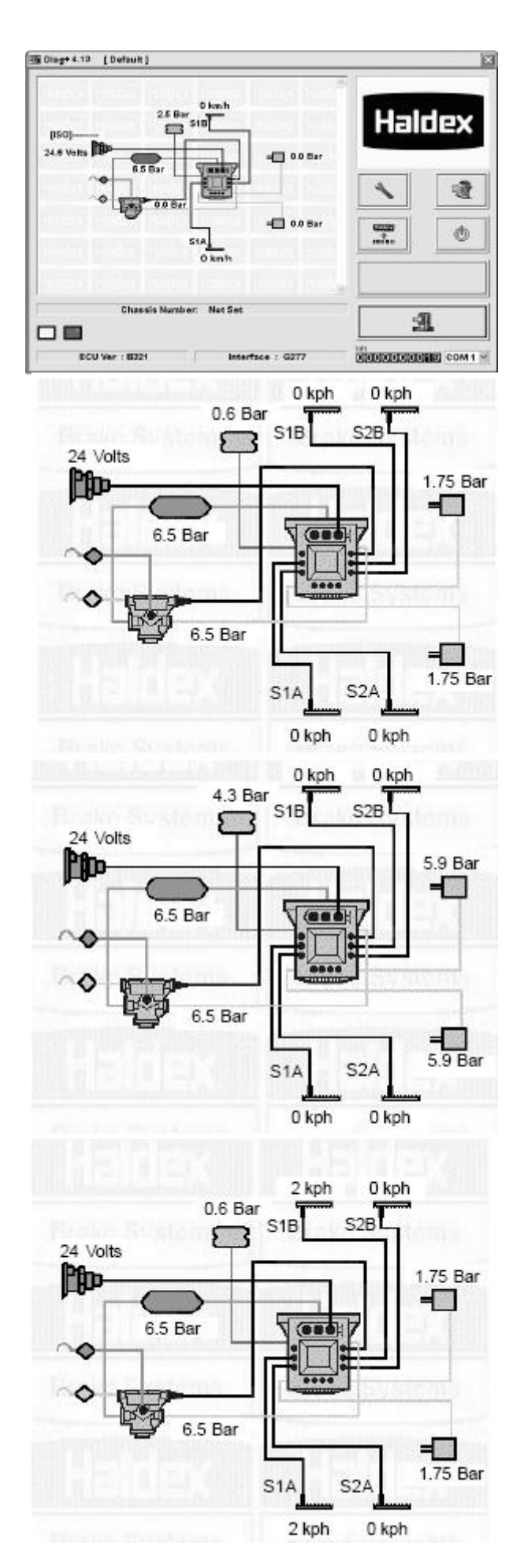

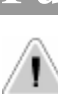

# Odstraňte všechny aktivní i uložené diagnostické chybové kódy než začnete provádět test End-Of-Line.

**Pozn.:** Pokud je ECU naprogramováno, jsou vymazány všechny chybové kódy.

### Provedení testu End-of-Line (EOLT)

(a) Klikněte na tlačítko I na hlavní obrazovce. Objeví se následující obrazovka.

### Rozhraní a ECU jsou kompatibilní. Dávejte pozor na varování.

Kliknutím na tlačítko w postoupíte k dalšímu

kroku. Tlačítka tisk 2 a uložit 1 nejsou při prvním spuštění aktivní.

Zaktivují se teprve když:

a) Je proveden EOLT

b) Je otevřen uložený EOLT (\*.eol)

# "Špatná verze softwaru (Embeded Software version)"

Rozhraní nebo ECU nejsou kompatibilní (např. špatné verze). Pro ukončení EOLT klikněte na

tlačítko 🗶

### "Varovná obrazovka (Warning)

Objeví se, pokud není naměřen žádný tlak na portu 41 - zkontrolujte instalační potrubí.

### Výběr testu EOLT

Zobrazí se seznam testů. Políčko Z znamená, že tento test může být proveden. Kliknutím na toto políčko vyberte, zda má být určitý test proveden. Pokud není zaškrtnuto políčko "Pauza mezi testy (**Pause between Tests**)" všechny označené testy proběhnout automaticky jeden po druhém. Pokud je zaškrtnuto políčko "Jméno obsluhy (**Operator's Name)**" umožní, že je možno zapsat

jméno do políčka dole. Bude zaznamenáno na zprávě z EOLT.

**Pozn.:** Obrazovka vpravo ukazuje systém se 2 modulátory. Test "Senzor – Modulátor je kombinací výstupu senzoru do správného modulátoru.

### Test senzorů

Otočit 3 x každým kolem (do 5 sekund).

Výsledek:

ŽLUTÁ ukazuje, že je kolem otáčeno dostatečně rychle.

ZELENÁ ukazuje, že test byl úspěšný. ČERVENÁ ukazuje chybu během testu.

**Pozn.:** Na každém testu je speciální tlačítko . Zde se dají najít detailní informace o testu.

Pokud byly zadány všeobecné údaje o návěsu (str. 18), budou zobrazeny zde.

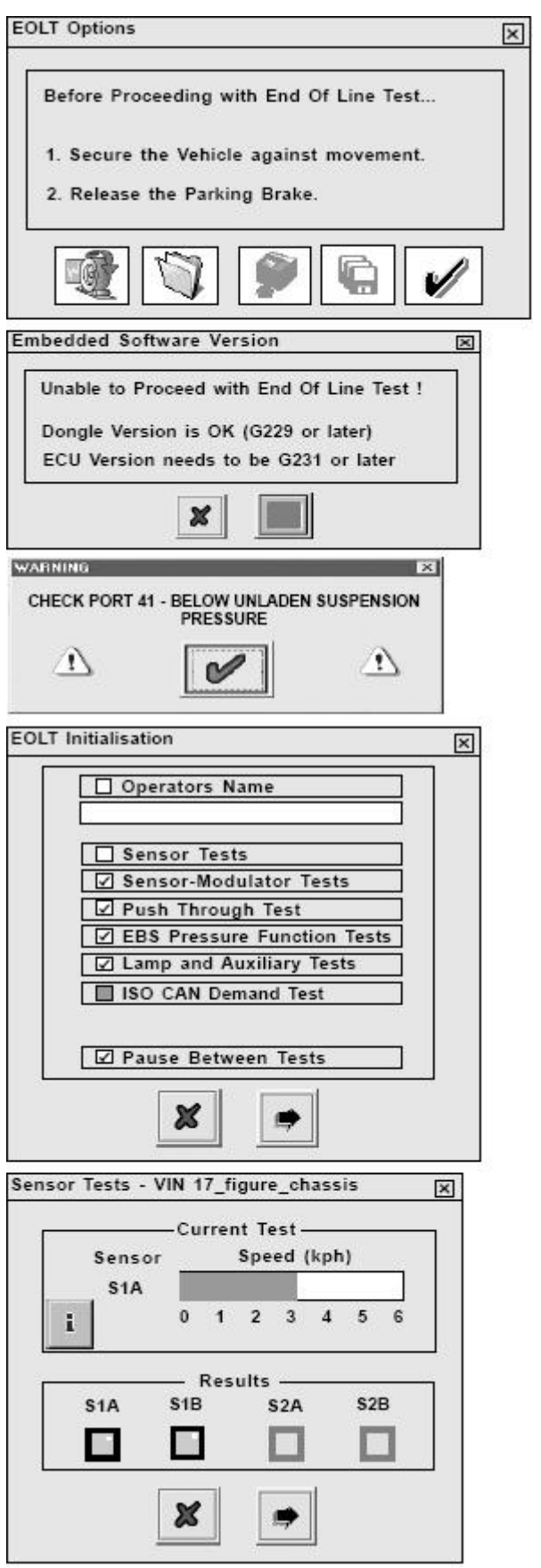

Haldex

### Haldex

### Test senzor – modulátor

Otočte každým kolem o 1 otáčku za 2 vteřiny.

Otáčené kolo by mělo být automaticky zabrzděno.

Výsledek testu:

ŽLUTÁ ukazuje, že se kolo pohnulo. ZELENÁ ukazuje, že test byl úspěšný. ČERVENÁ ukazuje chybu během testu.

### Test průchodnosti tlaku (Push-Through Test)

ZMÁČKNĚTE BRZDU (Apply brake) Systém se automaticky přepne na průchozí podmínky (1:1) a změří se tlak na výstupu.

POVOLTE BRZDU (Release Brake) CÍLOVÝ (Target) tlak je vypočtená hodnota. Hlavní ventil 1 a 2 ukazuje aktuální tlak na výstupu. Pro systémy 3M je zobrazeno ještě pole "Přídavný ventil (Remote Valve)".

Výsledky testu:

ŽLUTÁ ukazuje, že test začal. ZELENÁ ukazuje, že test byl úspěšný. ČERVENÁ ukazuje, že test nebyl

úspěšný.

### Test tlaků EBS (Automatický test)

Systém simuluje různé úrovně zatížení vozidla a různé řídící tlaky. Tlaky na výstupu jsou změřeny a jsou porovnány s cílovými tlaky.

### Výsledky testu:

ŽLUTÁ ukazuje, že test začal. ZELENÁ ukazuje, že test byl úspěšný. ČERVENÁ ukazuje, že test nebyl úspěšný.

**Pozn.:** Příklad ukazuje systém 2M (modulátor na nápravu). Pro systémy 3M se objeví dvě obrazovky – 3M hlavní a 3M pomocná.

**Pozn.:** Před tímto testem se může objevit varovná obrazovka. Ujistěte se že je v nádrži dostatečný tlak pro vykonání testu. Pokud tlak klesne pod 6,5 baru bude test přerušen a bude

označen jako neúspěšný.

| Ser<br>Sf | nsor<br>1A | Modulator<br>EPRV21 |     |      | Spe | ed ( | kph | )  | _ |
|-----------|------------|---------------------|-----|------|-----|------|-----|----|---|
| ľ         |            |                     | 0   | 1    | 2   | 3    | 4   | 5  | 6 |
| 10        |            | Re                  | sul | ts – |     |      |     |    |   |
| S1/       | 4          | S1B                 |     | S    | 2A  |      | S   | 2B |   |
|           | ]          |                     |     | E    |     |      | E   |    |   |

Sensor-Modulator Tests Complete - VIN 17\_figure\_chassis 🗙

|              | Apply                  | / Brake                  |                    |
|--------------|------------------------|--------------------------|--------------------|
| Target (Bar) | Main Valve Port1 (Bar) | Main Valve Port 12 (Bar) | Remote Valve (Bar) |
|              |                        |                          |                    |
|              |                        |                          |                    |
|              |                        |                          |                    |
|              | ×                      |                          |                    |

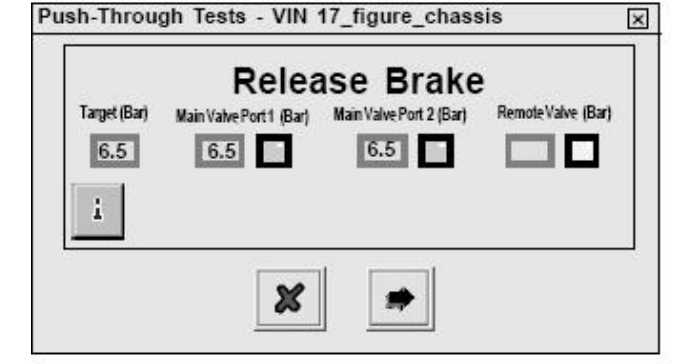

| Target   | t (Bar) –   | Main Valvel          | Port1 (Bar) -    | - Main Valve Port 2 (<br>6.5 | Bar) – |
|----------|-------------|----------------------|------------------|------------------------------|--------|
|          |             | Res                  | ult —            |                              |        |
| PO       | PD 0        | - Unlader            |                  | - Laden —<br>1 PP2 MA        | x      |
| Π Π      | Πİ          |                      |                  |                              | Î      |
|          |             |                      |                  |                              |        |
| 3        |             |                      |                  |                              |        |
| <u> </u> |             | ×                    | *                |                              |        |
|          |             |                      |                  | 2M Side by                   | Side   |
| Disat    |             |                      |                  |                              | r      |
| Jiag+    |             |                      |                  |                              |        |
| 1        | WARNING - R | eservoir Pressure is | close to Maximum | Test Pressure                | Â      |
| (A. 1)   |             |                      |                  |                              | 2013   |

# Test varovné kontrolky a pomocných funkcí (automatický test)

Varovné světýlko a pomocné funkce budou ZAPNUTY a poté VYPNUTY a budou monitorovány, aby se zjistila správná odezva. Po provedení testu můžete světlo i pomocné funkce přepínat ručně kliknutím na tlačítka ZAPNOUT (ON) a VYPNOUT (OFF). Tlačítko NORM vrátí vše do automatického režimu.

Výsledky testu:

ŽLUTÁ ukazuje, že test začal.

ZELENÁ ukazuje, že test byl úspěšný. ČERVENÁ ukazuje, že test nebyl úspěšný.

**AUX 5** testuje (venkovní) senzor stability (EB+ Stability) pokud je vybrán v nastavení pomocných funkcí (str. 14).

Pokud test skončí neúspěšně obraťte se na instalační instrukce EB+ 000 700 287 a zkontrolujte instalaci podvozku.

### NEBO

**INT** testuje vnitřní senzor stability (EB+ Stability) pokud je vybrána v nastavení pomocných funkcí možnost "Internal" (str. 14).

Pokud test skončí neúspěšně obraťte se na instalační instrukce EB+ 000 700 240 a zkontrolujte instalaci podvozku.

Pokud již byly oba senzory stability naprogramovány, potom je možno přeskočit kalibraci (např. pokud je test prováděn na nerovném povrchu).

Pro potvrzení klikněte na tlačítko 🖋. Objeví se následující obrazovka.

### Zprávy z EOLT

Zprávy z testu EOLT můžete prohlížet

stiskem tlačítka . Zpráva může být i vytištěna.

Stiskem tlačítka Errávu uložíte.

Název souboru odpovídající testovanému vozidlu (např. NÁVĚS 1) zapište do řádku "File Name" a bude uložen v adresáři C:\Program Files\Haldex\Diag+\EOLT Reports.

**Pozn.:** Zprávy z testu EOLT mohou být prohlíženy pouze pomocí programu DIAG+ v oddílu EOLT (str. 27)

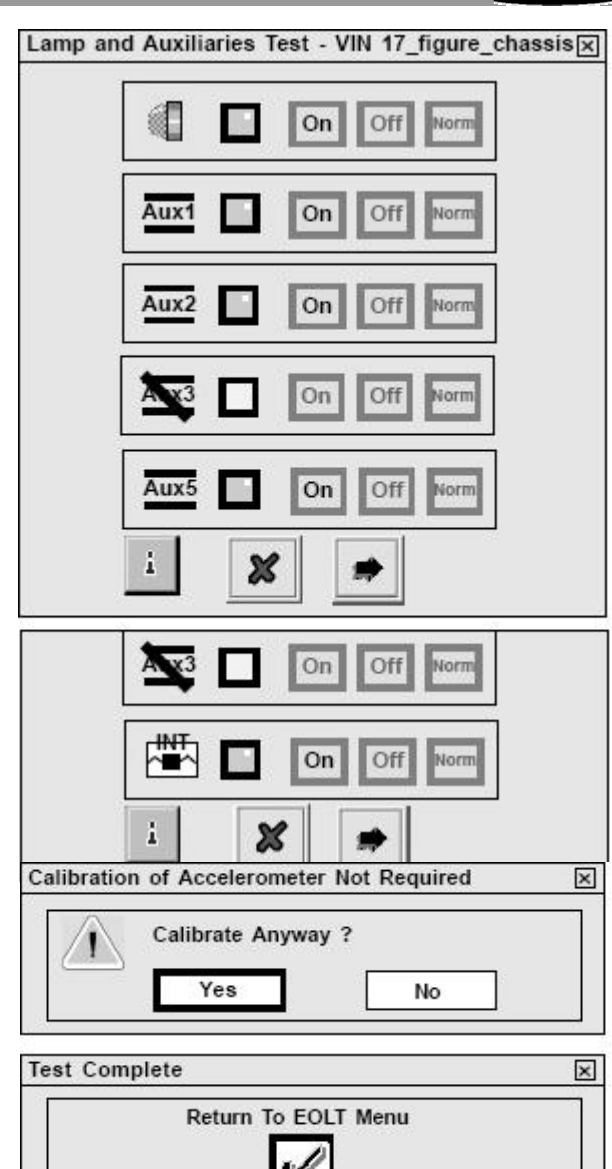

Haldex

EOLT Options

Before Proceeding with End Of Line Test ...

- 1. Secure the Vehicle against movement.
- 2. Release the Parking Brake.

# Save EOLT Report File Save in EOLT Reports Image: Trailer01.eol File Name: Trailer02.eol Save astype EOLT Report Files Save Save Cancel

×

### Zpráva z testu Haldex EB+ EOLT

|                                                                    | HALDES                 | LEG+ END OF LINE TEST           | REPORT            | Hald           |  |  |  |
|--------------------------------------------------------------------|------------------------|---------------------------------|-------------------|----------------|--|--|--|
| ECU Con                                                            | liguration             |                                 | 25 : 2M ECU Right |                |  |  |  |
| Vehicle Ide                                                        | ent Number             | Not Set                         |                   |                |  |  |  |
| Manuf                                                              | acturer                | Not Set                         |                   |                |  |  |  |
| ECU Seria                                                          | l Number               | 87850_50<br>0<br>12:01:05       |                   |                |  |  |  |
| Odome                                                              | ter (km)               |                                 |                   |                |  |  |  |
| Date (DD                                                           | ::MM:YY)               |                                 |                   |                |  |  |  |
| π                                                                  | me                     |                                 | 10:02             |                |  |  |  |
|                                                                    | Sensor Tests           | Star Star Star                  | Not Applicable    |                |  |  |  |
| <b>51</b> A                                                        | <b>S1B</b>             | S2A                             | S2B               |                |  |  |  |
| -                                                                  | 12                     |                                 |                   | 1              |  |  |  |
|                                                                    | Sensor-Modulator Tests |                                 | Failed            | Ì              |  |  |  |
| <b>51</b> A                                                        | \$1B                   | \$2A                            | S2B               |                |  |  |  |
| Not Applicable                                                     | Not Applicable         |                                 |                   | 1              |  |  |  |
| Push Thre                                                          | ough Tests             | Not Applicable                  | ]                 |                |  |  |  |
| P21(Main)                                                          | P22(Main)              | P2(Rem)                         | 1                 |                |  |  |  |
| •                                                                  | -                      |                                 |                   |                |  |  |  |
|                                                                    | EBS Pres               | sure Tests                      | Section State     | Not Applicable |  |  |  |
| Test                                                               | Target                 | P21(Main)                       | P22(Main)         | P2(Rem)        |  |  |  |
| Threshold                                                          |                        | •                               |                   |                |  |  |  |
| PP1 [U]                                                            | 17                     |                                 | •                 |                |  |  |  |
| PP1 [L]                                                            | •                      | •                               | -                 |                |  |  |  |
| PP2 [U]                                                            | 14                     |                                 | -                 |                |  |  |  |
| PP2 [L]                                                            | •                      | •                               |                   |                |  |  |  |
| PP3 [U]                                                            | •                      | •                               | -                 |                |  |  |  |
| PP3 [L]                                                            | •                      | •                               | ( <b>*</b> 3)     |                |  |  |  |
|                                                                    | Auxiliary Tests        | States and States               | Not Applicable    |                |  |  |  |
|                                                                    | п                      | /PE                             | Result            |                |  |  |  |
| AUX                                                                |                        |                                 | 1.72              |                |  |  |  |
| AUX                                                                |                        | No Aux                          |                   |                |  |  |  |
| AUX<br>Lamp<br>Aux 1                                               | No                     | Aux                             | -                 |                |  |  |  |
| AUX<br>Lamp<br>Aux 1<br>Aux 2                                      | No                     | Aux                             | -                 |                |  |  |  |
| AUX<br>Lamp<br>Aux 1<br>Aux 2<br>Aux 3                             | No<br>No<br>No         | -<br>Aux<br>Aux<br>Aux          | -                 |                |  |  |  |
| AUX<br>Lamp<br>Aux 1<br>Aux 2<br>Aux 3<br>Aux 5                    | No<br>No<br>No<br>No   | -<br>Aux<br>Aux<br>Aux<br>Aux   | -<br>-<br>-       |                |  |  |  |
| AUX<br>Lamp<br>Aux 1<br>Aux 2<br>Aux 3<br>Aux 5<br>at Acc Internal | No<br>No<br>No<br>No   | Aux<br>Aux<br>Aux<br>Aux<br>Aux | •                 |                |  |  |  |

Pokud se objeví jiná chyba než které jsou uvedeny níže, zkontrolujte všechny senzory, kontakty a instalaci vedení.

### ZOBRAZENÝ CHYBOVÝ KÓD

| ECU TIME OUT<br>nebo<br>NO LINK                                        | Žádné napětí<br><i>Možné příčiny:</i><br>Přepálená pojistka<br>Kabelové přerušení k B ISO 7638 není připojeno                                                                                                    |
|------------------------------------------------------------------------|----------------------------------------------------------------------------------------------------|
| S1A CONT<br>S1B CONT<br>S2A CONT<br>S2B CONT                           | SENZORY<br>1A Senzor / přerušení kabelu nebo zkrat<br>1B Senzor / přerušení kabelu nebo zkrat<br>2A Senzor / přerušení kabelu nebo zkrat<br>2B Senzor / přerušení kabelu nebo zkrat                                                                                                    |
| S1A SIGNAL<br>S1B SIGNAL<br>S2A SIGNAL<br>S2B SIGNAL                   | KOLÍSAVÁ VÝSTUPNÍ HODNOTA SENZORŮ<br>Chyba senzoru 1A<br>Chyba senzoru 1B<br>Chyba senzoru 2A<br>Chyba senzoru 2B<br><i>Možné příčiny:</i><br>Senzor, kabelové spojení, držák nebo pólové kolo jsou<br>uvolněny. Pólové kolo poškozené. Velká vzdálenost mezi<br>pólovým kabelem a senzorem, nebo poškozená izolace<br>kabelu. |
| S1A OUTPUT<br>S1B OUTPUT<br>S2A OUTPUT<br>S2B OUTPUT                   | NÍZKÝ VÝSTUPNÍ ÚDAJ SENZORŮ<br>Chyba senzoru 1A<br>Chyba senzoru 1B<br>Chyba senzoru 2A<br>Chyba senzoru 2B<br><i>Možné příčiny:</i><br>Senzor opotřebovaný, velký odstup, zkrat nebo přerušení<br>kabelu.                                                                                                    |
| BRK APPLY SC<br>BRK APPLY OC<br>BRK APPLY SC DRIVE<br>BRK APPLY UNSPEC | <b>ELEKTROMAGNET OVLÁDÁNÍ BRZD</b><br>Zkrat elektromagnetu<br>Přerušení kabelu k elektromagnetu<br>Zkrat. Stále pod napětím<br>Chyba ovládacího obvodu elektromagnetu                                                                                                    |
| EPRV 21 HOLD SC<br>EPRV 21 DUMP SC                                     | EPRV 21 – ZAVÍRACÍ A ODFUKOVACÍ MAGNET<br>Modulátor 21 zavírací magnet - zkrat<br>Modulátor 21 odfukovací magnet - zkrat                                                                                                    |
| EPRV 21 HOLD OC<br>EPRV 21 DUMP OC                                     | Modulátor 21 zavírací magnet – přerušený kabel<br>Modulátor 21 odfukovací magnet – přerušený kabel                                                                                                    |
| EPRV 21 HOLD SC DRIVE<br>EPRV 21 DUMP SC DRIVE                         | Modulátor 21 zavírací magnet – zkrat - stále pod napětím<br>Modulátor 21 odfukovací magnet – zkrat – stále pod napětím                                                                                                    |
| EPRV 21 HOLD UNSPEC<br>EPRV 21 DUMP UNSPEC                             | Modulátor 21 zavírací magnet – chyba ovládacího obvodu<br>Modulátor 21 odfukovací magnet – chyba ovládacího obvodu                                                                                                    |

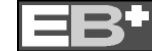

| EPRV 22 HOLD SC<br>EPRV 22 DUMP SC                                          | <b>EPRV 22 – ZAVÍRACÍ A ODFUKOVACÍ MAGNET</b><br>Modulátor 22 zavírací magnet - zkrat<br>Modulátor 22 odfukovací magnet - zkrat                                                                                                    |
|-----------------------------------------------------------------------------|----------------------------------------------------------------------------------------------------|
| EPRV 22 HOLD OC<br>EPRV 22 DUMP OC                                          | Modulátor 22 zavírací magnet – přerušený kabel<br>Modulátor 22 odfukovací magnet – přerušený kabel                                                                                                    |
| EPRV 22 HOLD SC DRIVE<br>EPRV 22 DUMP SC DRIVE                              | Modulátor 22 zavírací magnet – zkrat - stále pod napětím<br>Modulátor 22 odfukovací magnet – zkrat – stále pod napětím                                                                                                    |
| EPRV 22 HOLD UNSPEC<br>EPRV 22 DUMP UNSPEC                                  | Modulátor 22 zavírací magnet – chyba ovládacího obvodu<br>Modulátor 22 odfukovací magnet – chyba ovládacího obvodu                                                                                                    |
| DEMAND SC<br>DEMAND OC                                                      | <b>SNÍMAČ POŽADOVANÉHO TLAKU</b><br>Zkrat<br>Přerušení kabelu                                                                                                    |
| EPRV 21 DEL SC<br>EPRV 21 DEL OC                                            | <b>SNÍMAČ DODÁVANÉHO TLAKU</b><br>Modulátor 21 – snímač - zkrat<br>Modulátor 21 – snímač - přerušení kabelu                                                                                                    |
| EPRV 21 DEL SC<br>EPRV 21 DEL OC                                            | Modulátor 22 – snímač - zkrat<br>Modulátor 22 – snímač - přerušení kabelu                                                                                                    |
| EPRV 21 SLOW REC<br>EPRV 22 SLOW REC                                        | KOLO S POMALÝM ZNOVUZRYCHLENÍM<br>Pomalé znovuzrychlení jednoho kola na modulátoru 21<br>Pomalé znovuzrychlení jednoho kola na modulátoru 22<br><i>Možné příčiny:</i><br>Pomalé uvolňování brzdy, mechanická chyba brzdy, suchá<br>ložiska, rozbité pružiny, prasklé potrubí (zkontrolujte smyčky<br>nebo ucpání), špatné potrubí, špatné vedení. Chyba<br>modulátoru. |
| RESR SC<br>RESR OC<br>HIGH PRESURE                                          | <b>SNÍMAČ ZÁSOBNÍHO TLAKU</b><br>Zkrat<br>Přerušení kabelu<br>Tlak v zásobníku je vyšší než 9,5 baru                                                                                                    |
| SUSP SC<br>SUSP OC<br>SUSP LOW                                              | <b>SNÍMAČ TLAKU PÉROVÁNÍ</b><br>Zkrat<br>Přerušení kabelu<br>Hodnoty tlaku jsou mimo funkční rozsah                                                                                                    |
| REV SWITCH SC<br>REV SWITCH OC<br>REV SWITCH PNEUMATIC<br>REV SWITCH SIGNAL | <b>TLAKOVÝ SPÍNAČ</b><br>Brzdový ventil návěsu – tlakový spínač - zkrat<br>Brzdový ventil návěsu – tlakový spínač – přerušení kabelu<br>Brzdový ventil návěsu – tlakový spínač – pneumatická chyba<br>Brzdový ventil návěsu – tlakový spínač – neúspěšná aktivace                                                                                                    |

- 32 -

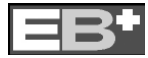

SLAVE SUSP LOW

| PNEUMATIC DEMAND LOSS<br>TOWED CAN DEMAND LOSS<br>TOWED CAN CONTROL LOSS | ISO11992 (CAN) ELEKTRICKÝ SIGNÁL<br>Chybí odpovídající požadovaný pneumatický tlak<br>CAN vedení (6 nebo 7 pólů ISO 7638) závada<br>CAN vedení (6 nebo 7 pólů ISO 7638) chyba dat                                                        |
|--------------------------------------------------------------------------|----------------------------------------------------------------------------------------------------|
| PWR ISO7638 FAIL<br>PWR LO VOLT                                          | <b>NAPĚTÍ PROUDEM</b><br>Žádné napětí na kolíku 1 nebo 2 (ISO 7638)<br>Napětí v ECU je nižší než 19V pokud je magnet pod<br>proudem                                                                                                    |
| PWR HI VOLT<br>PWR UNSPEC                                                | Napětí je vyšší než 32V<br>Vnitřní chyba ECU                                                                                                    |
| ECU EE ERR<br>ECU PARAM ERR<br>ECU EE UNSPEC                             | <b>ECU</b><br>Vnitřní chyba ECU, nebo ECU není naprogramováno<br>Vnitřní chyba ECU, nebo ECU není naprogramováno<br>Vnitřní chyba ECU, nebo ECU není naprogramováno                                                                      |
| AUX1<br>AUX2<br>AUX3<br>AUX4<br>AUX5                                     | <b>PŘÍDAVNÉ FUNKCE</b><br>Funkce 1 – zkrat nebo přerušení kabelu<br>Funkce 2 – zkrat nebo přerušení kabelu<br>Funkce 3 – zkrat nebo přerušení kabelu<br>Funkce 4 – zkrat nebo přerušení kabelu<br>Funkce 5 – zkrat nebo přerušení kabelu |
| BRAKE PADS                                                               | <b>OPOTŘEBENÍ OBLOŽENÍ</b><br>Přerušení kabelu                                                                                                    |
| LAT ACC OC<br>LAT ACC SC<br>LAT ACC SIGNAL                               | <b>SENZOR STABILITY</b><br>Přerušení kabelu<br>Zkrat<br>Chybný signál                                                                                                    |
| SLAVE VALVE SENSOR<br>SLAVE VALVE MODULATOR                              | <b>PŘÍDAVNÝ MODULÁTOR</b><br>Tlakový senzor – zkrat nebo přerušení kabelu<br>Zavírací, odfukovací nebo brzdící magnet – zkrat nebo<br>přerušení kabelu                                                                                   |
| SLAVE VALVE CABLE<br>SLAVE VALVE SLOW REC                                | Spojovací kabel – přerušení kabelu nebo zkrat<br>Pomalé znovuzrychlení jedno z kol přídavného mod.                                                                                                    |

Pomalé znovuzrychlení jedno z kol přídavného mod. Hodnoty tlaku pérování jsou mimo operační rozsah.

**Pozn.:** Pokud je zobrazen chybový kód a chyba není odstraněna ani doporučeným postupem, musí být ECU vyměněno.

- 33 -

### Obrazovka 1

Pokud se zobrazí tato chybová hláška zkontrolujte následující:

a) Není přístup na COM 1. Zkontrolujte prosím nastavení portů COM.

**b)** Běží jiný program, který používá tento port. Zkontrolujte a uzavřete ostatní aplikace.

### Obrazovka 2

Pokud se zobrazí tato chybová hláška zkontrolujte následující:

**a)** Ztráta spojení. Zkontrolujte zda jsou všechny zástrčky správně zapojeny.

**b)** Dioda na adaptéru nesvítí. Zkontrolujte napájení do ECU z ISO7638 (nebo podobné 24V napětí).

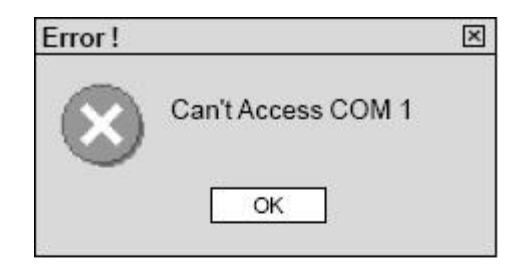

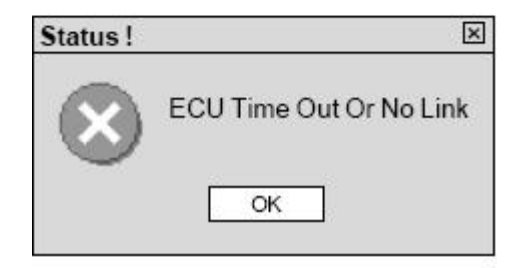

### <u>Obrazovka 3</u>

Pokud se zobrazí tato chybová hláška byly moc rychle za sebou provedeny 2 operace (např. Reset (str. 4)). Odpojte a znovu připojte napětí.

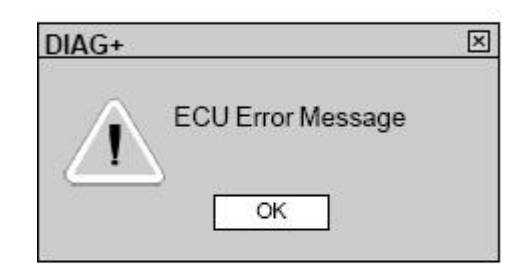

| DIAG+             | × |
|-------------------|---|
| ECU Did Not Reset |   |
| ОК                |   |

Pokud máte problémy, kontaktujte prosím HALDEX DIAG+ linku pomoci na čísle +44 1527 499 499

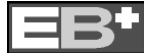

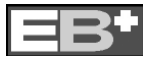

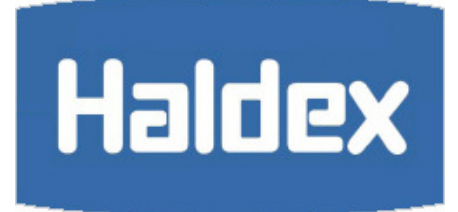

www.brake-eu.haldex.com